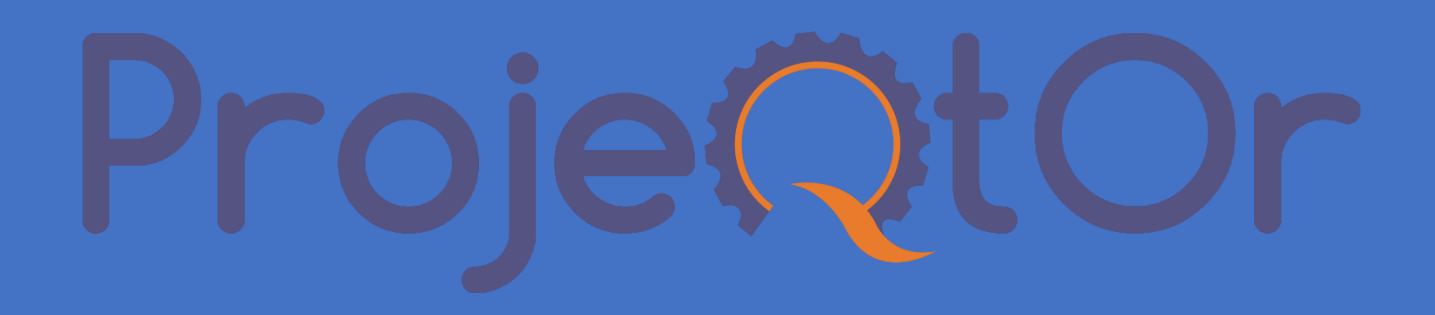

# MODULE ABSCENCE REGLEMENTEE

Ce document constitue la documentation du module ABSENCE REGLEMENTEE de l'outil PROJEQTOR

DOCUMENTATION

| INTRODUCTION                          |   |
|---------------------------------------|---|
| LE MODELE DE DONNEES                  |   |
| LES CONCEPTS                          | 5 |
| ABSENCE REGLEMENTEE                   |   |
| REGLES D'ACQUISITION                  |   |
| Généralités                           |   |
| Exemple 1 : Congés payés en France    |   |
| Exemple 2 : RTT en France             |   |
| Exemple 3 : Arrêt maladie             | 9 |
| REGLES D'ACQUISITION SPECIALES        |   |
| LES TYPES D'ABSENCE                   |   |
| LES TYPES DE CONTRAT                  |   |
| EMPLOYE                               |   |
| MANAGEUR                              |   |
| ABSENCES REGLEMENTEES & PLANIFICATION |   |
| SYNTHESE                              |   |
| MISE EN ŒUVRE                         |   |
| ETAPE 1 : ACTIVATION DU MODULE        |   |
| ETAPE 2 : GESTION DES DROITS          |   |
| ETAPE 2 : LES MENUS                   |   |
| ETAPE 3 : TYPE D'ABSENCES             |   |
| ETAPE 3 : TYPE D'ABSENCES - EXEMPLES  |   |
| ETAPE 4 : TYPE DE CONTRAT             |   |
|                                       |   |

| ETAPE 4 : REGLES D'ACQUISITION                                |  |
|---------------------------------------------------------------|--|
| ETAPE 4 : REGLES D'ACQUISITION SPECIALES                      |  |
| ETAPE 5 : EMPLOYE ET MANAGEUR                                 |  |
| EMPLOYE                                                       |  |
| MANAGEUR D'ABSENCE                                            |  |
| ETAPE 5 : CONTRAT DE TRAVAIL                                  |  |
| UTILISATION                                                   |  |
| UTILISATION - DEMANDE ET VALIDATION DES ABSENCES REGLEMENTEES |  |
| UTILISATION - CALENDRIER DES ABSENCES REGLEMENTEES            |  |
| UTILISATION - CALENDRIER : SAISIE D'ABSENCE REGLEMENTEE       |  |
| UTILISATION - ECRAN STANDARD : SAISIE D'ABSENCE REGLEMENTEE   |  |
| UTILISATION - CALCUL DES DROITS ACQUIS                        |  |
| UTILISATION - DROITS ACQUIS                                   |  |
| UTILILSATION - TABLEAU DE BORD                                |  |
| LE CALENDRIER                                                 |  |

# INTRODUCTION

Le module 'Absence réglementée' permet de gérer les absences qui doivent faire l'objet de validation, de contrôles et possèdent des valeurs à réglementer.

Grâce à ce module, il est ainsi possible de gérer les congés payés, les RTT, les Arrêts maladies en traitant :

- les quantités acquises sur une période de temps (ex : 25j par an de CP acquis entre le 1er Juin et le 31 Mai de l'année civile),
- la durée de validité d'une quantité d'absence (ex : Utilisation pendant 12 mois d'un CP acquis)
- la possibilité ou pas de prendre des congés anticipés sur la période en cours d'acquisition
- le nombre de jour avant et après lequel la demande d'absence peut être faite
- des règles d'acquisition 'spécifique' comme par exemple le droit d'avoir 1 de CP supplémentaire toutes les 5 années de présence dans l'entreprise
- la validation ou le rejet d'une demande par le manager de l'employé ayant fait la demande

Un projet dédié à ces absences réglementées est créé et permet de stocker les jours d'absence demandés comme du temps planifié et les jours d'absence validés comme temps travaillé permettant ainsi d'intégrer ces absences dans la planification.

# LE MODELE DE DONNEES

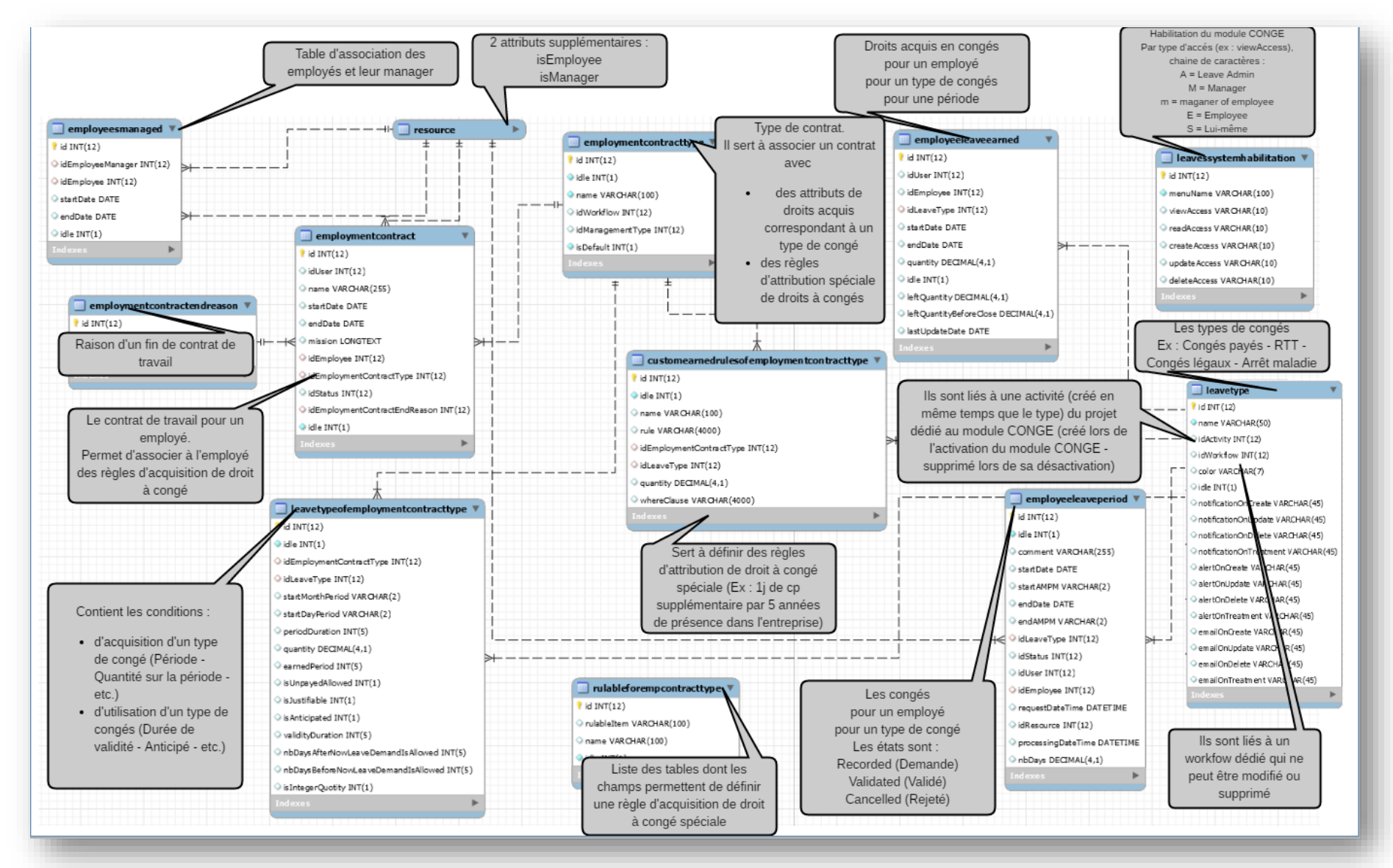

# LES CONCEPTS

# ABSENCE REGLEMENTEE

Les absences réglementées sont faites soit par les employés, soit par leur manageur Elles se font soit à partir d'un :

- calendrier :
  - o Double clicks sur une date ou sur une absence existante,
  - o Saisie des champs d'une popup
  - o Validation
- écran 'standard' ProjeQtOr

Les absences réglementées possèdent 3 états :

- recorded : Etat à la création
- A cet état toutes les données de l'absence peuvent être modifiées
- **validated** : Etat que seuls le manageur et l'administrateur du module peuvent activés.
- Dans cet état, seul l'état de l'absence peut être modifié (par le manageur ou l'administrateur)
- **cancelled** : Etat que seuls le manageur et l'administrateur du module peuvent activés.

Dans cet état :

- seul l'état de l'absence peut être modifié (par le manageur ou l'administrateur)
- le nombre de jours que représentent l'absence ne sont pas pris en compte dans le reste du nombre de jours restant acquis.

Lors de la création ou **modification** d'une absence des contrôles sont faites en autres pour vérifier qu'elle respecte les règles d'acquisition et le reste des droits acquis sont mis à jour.

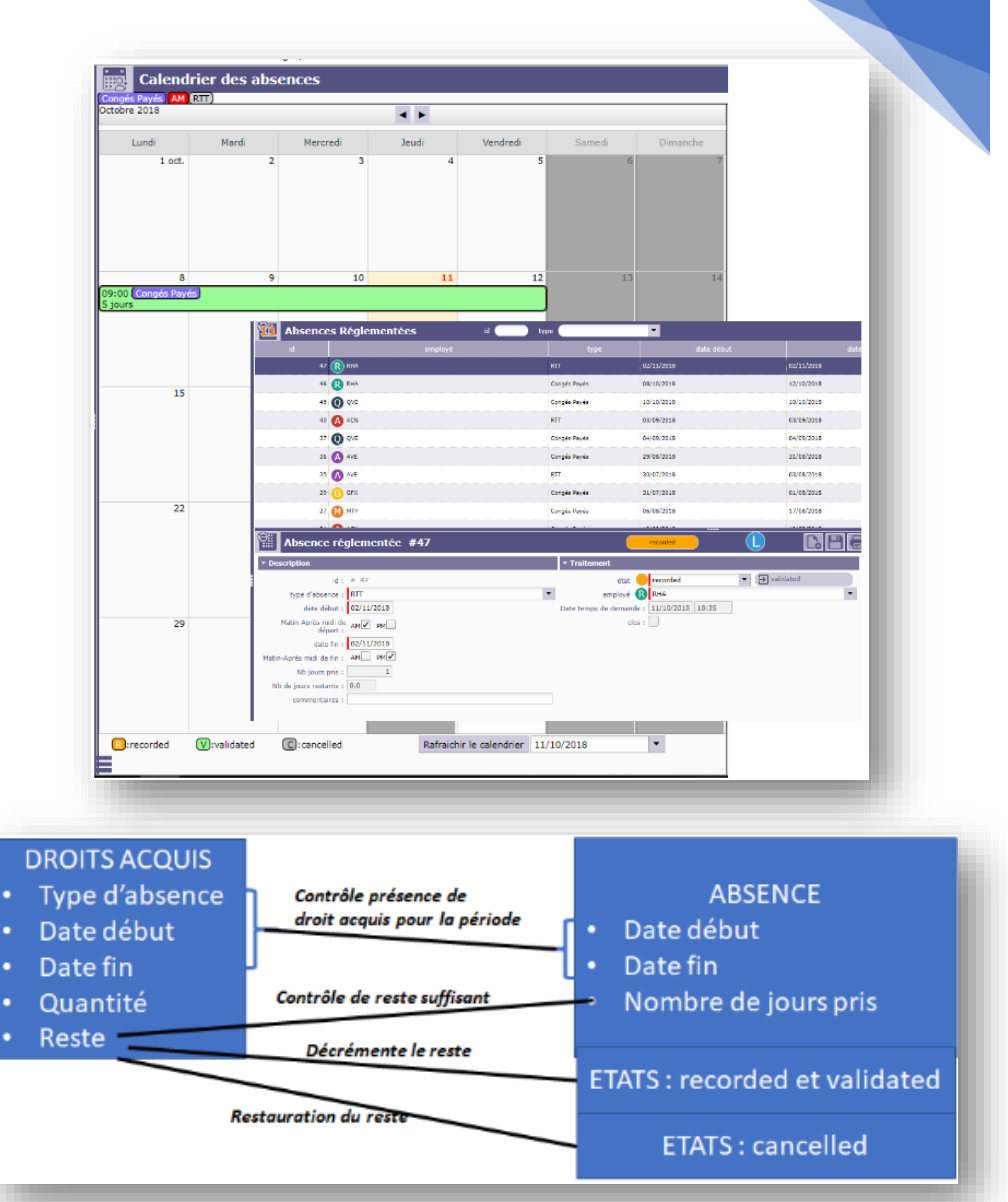

Le calcul du nombre de jours que représente l'absence se fait sur la base des jours ouvrés

(Paramètrage global 'standard' de projeqtor) et du calendrier auquel est associé l'employé (jours fériés, jours non travaillés)

## **REGLES D'ACOUISITION**

Les attributs de 'réglementation' sont les suivants :

#### Généralités

La réglementation des absences repose sur les droits à prendre des absences acquis sur une période donnée.

• Période d'acquisition des droits à prendre un type d'absence : Il est décomposé en 3 attributs :

Elle s'appuie donc sur des valeurs à donner à des attributs de 'réglementation' en fonction du type d'absence (ex : Congés Payés, RTT, Arrêt maladie, Congés Légaux, etc.) et du type de contrat associé à l'employé (Ex : Temps plein, Temps partiel).

Mois de début de période :

Jour de début de période :

Durée de période :

• Mois de début de période : Valeur entre 1 et 12. Définit le mois de début de la période d'acquisition quantité : • Jour de début de période : Valeur entre 1 et 31. délai d'acquisition : Définit le jour de début de la période d'acquisition. quotité est-elle entière : • **Durée de période** : Durée de la période d'acquisition. Durée de validité : Quantité : Le nombre de jours acquis pour le type d'absence. Délai d'acquisition : En mois. est justifiable : L'utilisation des jours acquis est possible à partir du début de la période plus la période d'acquisition est anticipable : Quotité entière : Le nombre de jours acquis (quantité) est un entier. Nb de jours après lequel une demande peut être Durée de validité : En mois. faite : Les jours acquis sont utilisables jusqu'à la date de début de période plus cette période de validité Nb de jours avant lequel Est justifiable : OUI/NON • une demande peut être Indicateur permettant l'affichage d'un message sur le détail de la demande d'absence. faite : La gestion des justificatifs n'est pas faite dans cette version. Est anticipable : OUI/NON Indicateur permettant d'indiquer que si les droits acquis ne sont plus suffisants pour prendre une absence, il est possible d'anticiper sur les acquis de la période à venir, à hauteur de la quantité acquise. Nombre de jours aprés lequel une demande peut être faite : Possibilité de 'poser' une absence X jours après la date d'absence.

Nombre de jours avant lequel une demande peut être faite : Possibilité de 'poser' une absence X jours avant la date d'absence.

+

+

-

-

\$

+

## Exemple 1 : Congés payés en France

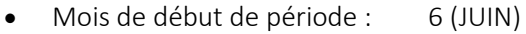

1

25

12

- Jour de début de période :
- Durée de période : 12
- Quantité :
- Délai d'acquisition :
- Quotité entière : OUI
- Durée de validité : 24
- Est justifiable : NON
- Est anticipable : OUI (votre entreprise ou sa convention collective offre la possibilité d'anticiper des CP)
- Nombre de jours après lequel une demande peut être faite : 0j (votre entreprise ou sa convention collective n'autorise pas à poser un CP après sa date de début effective)
- Nombre de jours avant lequel une demande peut être faite : 90j (votre entreprise ou sa convention collective n'autorise pas à poser un CP 90 jours avant sa date de début effective).

Ici, l'acquisition de droit à CP se fait à partir du 1er Juin de chaque année pour une période de 12 mois.

Sur cette période, l'employé a acquis 25j de CP qu'il peut utiliser 12 mois (Délai d'acquisition) après le début de la période d'acquisition (Ici, le 1er Juin de l'année suivante) et cela pendant 24 mois (Durée de validité) après le début de la période d'acquisition.

La quantité est obligatoirement un nombre entier (Quotité entière = OUI). Ainsi, Fin Octobre 2018, l'employé (s'il fait partie de l'entreprise depuis au moins le 1er Juin 2018) aura acquis

25/12\*5 = 10,41j soit 11j (quotité entière) qu'il pourra utiliser à partir du 1er Juin 2019 ou par anticipation à partir de début Novembre 2018.

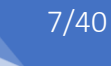

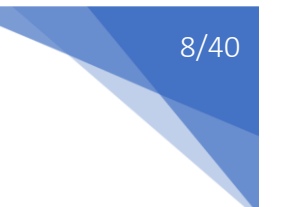

## Exemple 2 : RTT en France

• Mois de début de période : 1 (JANVIER)

1

12

10

- Jour de début de période :
- Durée de période :
- Quantité :
- Délai d'acquisition : 1
- Quotité entière : OUI
- Durée de validité : 12
- Est justifiable : NON
- Est anticipable : NON
- Nombre de jours après lequel une demande peut être faite : 3j (votre entreprise ou sa convention collective n'autorise pas à poser un RTT 3j après sa date de début effective)
- Nombre de jours avant lequel une demande peut être faite : 30j (votre entreprise ou sa convention collective n'autorise pas à poser un RTT 30 jours avant sa date de début effective).

Ici, l'acquisition de droit à RTT se fait à partir du 1er Janvier de chaque année pour une période de 12 mois.

Sur cette période, l'employé a acquis 10j de RTT.

Chaque mois (Délai d'acquisition = 1 mois), il peut utiliser le RTT acquis. Par contre, il ne peut pas en anticiper l'utilisation (Est anticipable = NON).

Ainsi, en Octobre 2018 (en admettant qu'il fasse partie de l'entreprise au moins depuis le début Janvier 2018 et qu'il n'ai pas pris de RTT depuis), il pourra poser jusqu'à 10/12\*10 = 8,3j soit 9j (quotité entière).

Par contre, il faudra qu'il les prenne avant le 1er Janvier 2019 (Durée de validité = 12).

# Exemple 3 : Arrêt maladie

- Mois de début de période : Sans valeur
- Jour de début de période : .
- Durée de période : Sans valeur ٠ Sans valeur
- Quantité : ٠
- Délai d'acquisition : Sans valeur .
- Peu importe la valeur Quotité entière : ٠
- Durée de validité : Sans valeur .
- Est justifiable : OUI .
- Est anticipable : NON ٠
- Nombre de jours après lequel une demande peut être faite : 2 •

1

Nombre de jours avant lequel une demande peut être faite : 0 ٠

Ici, l'employé pourra poser un arrêt maladie à n'importe quel moment et sans limitation de nombre. En fait, à partir du moment où le mois de début de période, la durée de période et la quantité sont sans valeur, il n'y a pas de limitation.

Par contre, il faudra qu'il le fasse 2j au plus tard après le début de l'arrêt maladie et ne pourra le déclarer avant le début de l'arrêt maladie.

# **REGLES D'ACQUISITION SPECIALES**

Pour intégrer des droits à absence spécifiques, la notion de 'droits spéciaux' a été mise en place. Cela permet de définir un droit acquis en fonction de valeur d'attribut d'une entité de ProjeQtOr. Dans cette version, les entités utilisables sont les :

- Absences
- Employés
- Contrats
- Droits acquis

La définition d'un droit spécial se fait à travers les éléments suivants :

- Un nom : Le nom à donner au droit spécial
- La quantité : La quantité élémentaire du droit spécial
- Règle de droit acquis customisée : La règle permettant le calcul d'un nombre de fois à appliquer la quantité de droit à absence (cette règle suit le vocabulaire du langage SQL)
- Clause WHERE : Condition d'application du droit spécial (cette clause suit le vocabulaire du langage SQL)
- Le type d'absence sur lequel s'applique le droit spécial

| Exemple : | Définition d'un droit spécial                                                                           | × |
|-----------|----------------------------------------------------------------------------------------------------|---|
|           | nom : Ancienneté                                                                                        | 1 |
|           | Règle de droit acquis<br>customisée : round((year(now() ) - year(\${EmploymentContract.startDate} ))/5) |   |
|           | Clause WHERE :                                                                                          |   |
|           | ▶ Aide sur le titre                                                                                     |   |
|           | quantité : 1,0 🚔                                                                                        |   |
|           | Type d'absence Congés Payés                                                                             |   |
|           | Annuler OK                                                                                              |   |
|           |                                                                                                    |   |

Ce droit spécial, permet d'attribuer 1j (quantité = 1) supplémentaire sur les congés payés (Type d'absence réglementée = 'Congés Payés') par période de 5 ans de présence dans l'entreprise

# LES TYPES D'ABSENCE

Le module ABSENCES REGLEMENTEES intègre la notion de type d'absence. Exemple : Congés Payés, RTT, Arrêt Maladie. Cette notion va permettre de définir des règles

### • d'acquisition de jours d'absence

| type d'absence | Mois de début de<br>période | Jour de début de<br>période | Durée de période | quantité | Période d'acquisition | est une quantité<br>entière | durée de validité | est à justifier | est anticipable | Nb jours après<br>maintenant la<br>demande est<br>autorisée | Nb jours avant<br>maintenant la<br>demande est<br>autorisée |
|----------------|-----------------------------|-----------------------------|------------------|----------|-----------------------|-----------------------------|-------------------|-----------------|-----------------|-------------------------------------------------------------|-------------------------------------------------------------|
| Congés Payés   | Juin                        | 1                           | 12               | 25.0     | 12                    |                             | 24                |                 | 4               | 10                                                          | 70                                                          |
| AM             |                             | 1                           |                  |          |                       |                             |                   | 4               |                 |                                                             |                                                             |
| RTT            | Janvier                     | 1                           | 12               | 10.0     | 1                     | *                           | 12                |                 |                 | 0                                                           | 0                                                           |

### • spéciales d'attribution de jours d'absence

| nom        | règle de déclenchement                                          | Clause WHERE | quantité | type d'absence |
|------------|-----------------------------------------------------------------|--------------|----------|----------------|
| Ancienneté | round((year(now()) - year(\${EmploymentContract.startDate}))/5) |              | 1.0      | Congés Payés   |

#### différentiées par type d'absence.

#### Par ailleurs,

la création d'un type d'absence entraine le mécanisme suivant :

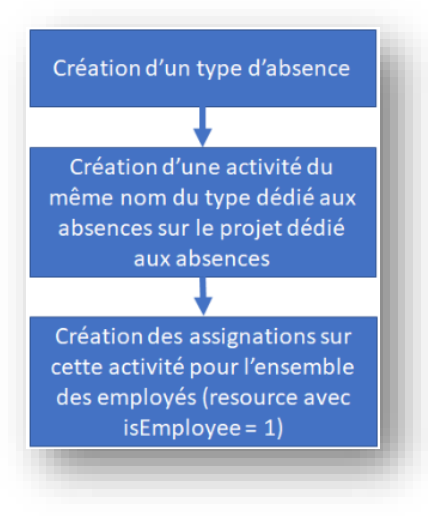

la suppression d'un type d'absence entraine le mécanisme suivant :

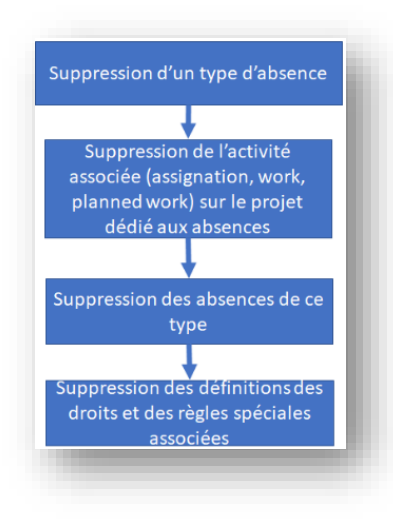

# LES TYPES DE CONTRAT

Il peut arriver que les définitions des droits acquis et les règles spéciales puissent être différentes en fonction de la nature du contrat de travail. Ainsi, par exemple :

- un dirigeant n'a pas de limitation sur le nombre de congés qu'il peut prendre,
- un contrat à temps partiel ne peut bénéficier de droit sur les RTT.

Afin de pouvoir intégrer ces cas, la notion de type de contrat (employmentContractType) a été mise en place.

Ainsi, à un type de contrat sont associés des types d'absence et les définitions des

- valeurs 'réglementées' (leaveTypeOfEmploymentContractType)
- règles 'droits spéciaux'
- (customEarnedRulesOfEmploymentContractType)

#### associées.

En reprenant le cas d'un dirigeant, son type de contrat sera le suivant :

| Type de contrat de travail #16 - Contrat du di                                                     | rigeant                           | C. 2 2 2 4 9 0                                       | Période de validité 24<br>jours après maintenant 10<br>a demande est autorisée |                                                                                                    |
|----------------------------------------------------------------------------------------------------|-----------------------------------|------------------------------------------------------|--------------------------------------------------------------------------------|----------------------------------------------------------------------------------------------------|
| bescription<br>id : ≑ 15<br>nom : Contrat du dirigeent                                             |                                   |                                                      |                                                                                | jours avant maintenant 70 ♥<br>a demande est autorisée<br>est justifiable<br>est anticipable ✔                 |
| Traitement workflowr: Dofault ext.default : clos:                                                  |                                   |                                                      |                                                                                |                                                                                                    |
| Imperies des droits acquis           Imperies des droits acquis           Mois de début de périede | Durée de période quantité Période | e d'acquisition est une quantité durée de<br>entière | af dhé eat à justifier eat anticipal:                                          | Nb jours après Nb jours avant<br>maintenant la maintenant la<br>demande est demande est<br>autorisée autorisée |
| onfiguration des droits acquis spéciaux                                                            | règle de déclanchement            | Clause WHERE                                         | quantité                                                                       | type d'abaence                                                                                                 |

Pas de paramétrage des droits acquis, pas de configuration de règles spéciales.

En effet, lorsque qu'aucun paramétrage de droits acquis n'existe pour un type d'absence, aucune règle ne s'applique et donc il n'existe pas de contrôle sur les droits (autrement dit, il n'existe pas de limitation en nombre et dans le temps).

TYPE DE CONTRAT

TYPE D'ABSENCE

tion d'un droit soècial

nom : Antienneté

**REGLES D'ACQUISITION** 

'SPECIALE'

Annuler OK

**DEFINITION DROIT** 

D'ACQUISITION 'STANDARD'

Type d'absence réglementée Congés Payés

1

12 🌲

12 🗘

25,0 🗘

Mois de début de période Juin

Durée de période

Période d'acquisition quotité est-elle entière

quantité

Jour de début de période

De la même façon, pour un contrat temps plein, le type de contrat pourra être :

| Type de contrat de travail #14 - Contrat type standard |                                             |                                                                                     |                                                            |                      |                      |                          |                             |                   |                 |                 |                                                             |                                                             |  |
|--------------------------------------------------------|---------------------------------------------|-------------------------------------------------------------------------------------|------------------------------------------------------------|----------------------|----------------------|--------------------------|-----------------------------|-------------------|-----------------|-----------------|-------------------------------------------------------------|-------------------------------------------------------------|--|
| <ul> <li>Description</li> </ul>                        |                                             |                                                                                     |                                                            |                      |                      |                          |                             |                   |                 |                 |                                                             |                                                             |  |
|                                                        | id: # 14                                    |                                                                                     |                                                            |                      |                      |                          |                             |                   |                 |                 |                                                             |                                                             |  |
| n                                                      | om : Contrat type :                         | standard                                                                            |                                                            |                      |                      |                          |                             |                   |                 |                 |                                                             |                                                             |  |
| ▼ Traitement                                           |                                             |                                                                                     |                                                            |                      |                      |                          |                             |                   |                 |                 |                                                             |                                                             |  |
| est def<br>c<br>• Paramètres des d                     | aut : 🖌 🖌 In<br>dos : 📄<br>droits acquis de | idique que ce type<br>est celui qui sera<br>léfaut lorsqu'une<br>evient employé (vo | e de contrat<br>utilisé par<br>ressource<br>oir plus loin) |                      |                      |                          |                             |                   |                 |                 |                                                             |                                                             |  |
| +                                                      | type d'absence                              | Mois de début de<br>période                                                         | Jour de début de<br>période                                | Durée de période     | quantité             | Période d'acquisition    | est une quantité<br>entière | durée de validité | est à justifier | est anticipable | Nb jours après<br>maintenant la<br>demande est<br>autorisée | Nb jours avant<br>maintenant la<br>demande est<br>autorisée |  |
| 💉 🛍                                                    | Congés Payés                                | Juin                                                                                | 1                                                          | 12                   | 25.0                 | 12                       |                             | 24                |                 | 1               | 10                                                          | 70                                                          |  |
| 💉 🛍                                                    | AM                                          |                                                                                     | 1                                                          |                      |                      |                          |                             |                   | ~               |                 |                                                             |                                                             |  |
| 💉 🛍                                                    | RTT                                         | Janvier                                                                             | 1                                                          | 12                   | 10.0                 | 1                        | 1                           | 12                |                 |                 | 0                                                           | 0                                                           |  |
| ▼ Configuration de                                     | s droits acquis spé                         | ciaux                                                                               |                                                            |                      |                      |                          |                             |                   |                 |                 |                                                             |                                                             |  |
| +                                                      | -                                           | nor                                                                                 | n                                                          | ri                   | ègle de déclencheme  | ent                      | Clause                      | e WHERE           | qu              | antité          | type d'                                                     | absence                                                     |  |
|                                                        | Û                                           | Ancien                                                                              | neté                                                       | round((year(now()) - | year(\${EmploymentCo | ontract.startDate} ))/5) |                             |                   |                 | 1.0             | Congés Payés                                                |                                                             |  |
|                                                        |                                             |                                                                                     |                                                            |                      |                      |                          |                             |                   |                 |                 |                                                             |                                                             |  |

# Un contrat à temps partiel :

| tion     |                                 |                             |                             |                  |          |                       |                             |                   |                 |                 |                                                                                                    |                                                             |                |
|----------|---------------------------------|-----------------------------|-----------------------------|------------------|----------|-----------------------|-----------------------------|-------------------|-----------------|-----------------|----------------------------------------------------------------------------------------------------|-------------------------------------------------------------|----------------|
|          | id : # 17<br>nom : Contrat type | Temps partie                |                             |                  |          |                       |                             |                   |                 |                 |                                                                                                    |                                                             |                |
| ent      |                                 |                             |                             |                  |          |                       |                             |                   |                 |                 |                                                                                                    |                                                             |                |
| work     | kflow : Default                 |                             |                             |                  |          |                       |                             |                   |                 |                 |                                                                                                    | -                                                           |                |
| est de   | efaut :                         |                             |                             |                  |          |                       |                             |                   |                 |                 |                                                                                                    |                                                             |                |
|          | clos :                          |                             |                             |                  |          |                       |                             |                   |                 |                 |                                                                                                    |                                                             |                |
| tres des | s droits acquis                 |                             |                             |                  |          |                       |                             |                   |                 |                 |                                                                                                    |                                                             |                |
|          | type d'absence                  | Mois de début de<br>période | Jour de début de<br>période | Durée de période | quantité | Période d'acquisition | est une quantité<br>entière | durée de validité | est à justifier | est anticipable | Nb jours après<br>maintenant la<br>demande est<br>autorisée                                                    | Nb jours avant<br>maintenant la<br>demande est<br>autorisée |                |
| Î)       | Congés Payés                    | Juin                        | 1                           | 12               | 13.0     | 12                    | 1                           | 24                |                 | 1               | 3                                                                                                    | 30                                                          | Dee de DTT     |
| ۵.       | RTT                             |                             | 1                           |                  | 0.0      |                       | ~                           |                   |                 |                 | 0                                                                                                    | ~                                                           | Pas de RTT     |
| Ì.       | AM                              |                             | 1                           |                  |          |                       |                             | 12                |                 |                 | 0                                                                                                    | ٥                                                           | Pas de nériode |
|          | les droits acquis spé           | ciaux                       |                             |                  |          |                       |                             |                   |                 |                 |                                                                                                    |                                                             | Quantité = 0   |
| ation d  |                                 |                             |                             |                  |          |                       |                             |                   |                 |                 | the second second second second second second second second second second second second second second second s |                                                             | -              |

# EMPLOYE

En fait, un employé est une ressource dont la propriété 'est un employé' est cochée (Cette propriété n'est visible que quand le module ABSENCE REGLEMENTEE est activé).

| Ressource                       | #168 - ACN                   |
|---------------------------------|------------------------------|
| <ul> <li>Description</li> </ul> |                              |
| id :                            | # 168 photo : +              |
| nom usuel :                     | ACN (ajouter une photo       |
| nom de l'utilisateur :          | CARDON                       |
| adresse email :                 | acardon@salto-consulting.com |
| capacité (FTP) :                |                              |
| calendrier standard :           | default 👻                    |
| profil :                        | Membre d'équipe 🗸 🏓          |
| organisation :                  | •                            |
| équipe :                        | SALTO 🔽 🔎 🖬                  |
| téléphone :                     | 0320202020                   |
| mobile :                        |                              |
| fax :                           |                              |
| est un contact :                |                              |
| est un utilisateur :            |                              |
| est un employé :                | <ul><li>✓</li></ul>          |
| est manageur<br>d'absences :    |                              |
| clos :                          | 0                            |

A un employé sont associés :

- Un contrat (employmentContract) :
  - Ce contrat est associé à un type de contrat permettant
    - o d'associer à l'employé les règles :
      - d'acquisition
      - spéciales d'absences réglementées
    - o de définir les dates de
      - début d'intégration dans l'entreprise
        - ==> Prise en compte dans le calcul des quantités de jours acquis
      - sortie de l'entreprise
        - ==> Prise en compte dans le calcul des quantités de jours acquis
        - ==> Interdiction de faire des demandes d'absence postérieures à cette date
- Des droits acquis par type d'absence et par période d'acquisition (employeeLeaveEarned) : Ceux-ci permettent le stockage :
  - des quantités de jours d'absence réglementée acquis (quantity) issu des calculs (effectués par le module à chaque début de période d'acquisition)
  - o le reste de jours d'absence réglementée à prendre (calculé à chaque demande d'absence réglementée)

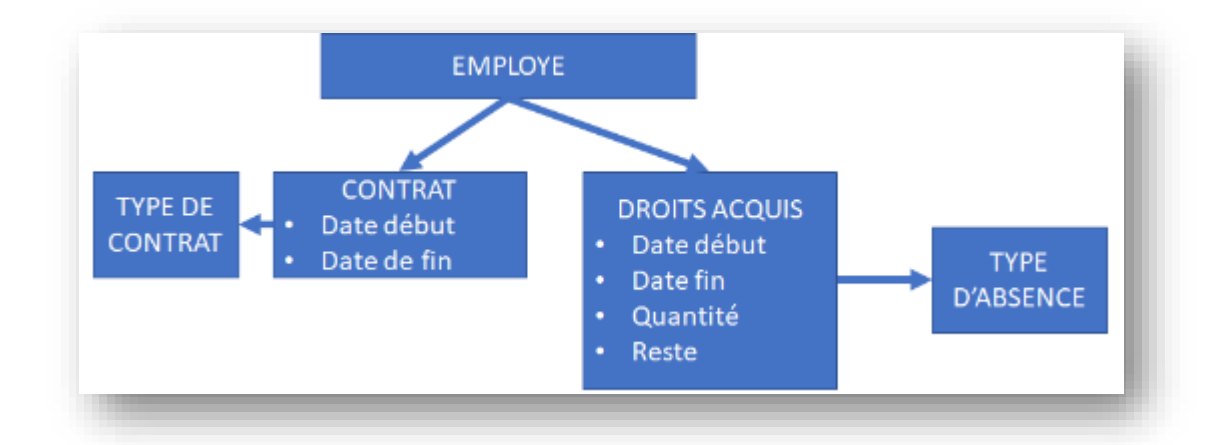

## Sauvegarde Ressource avec 'Est un employé' checké

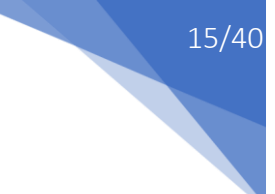

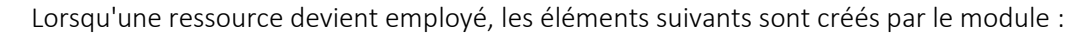

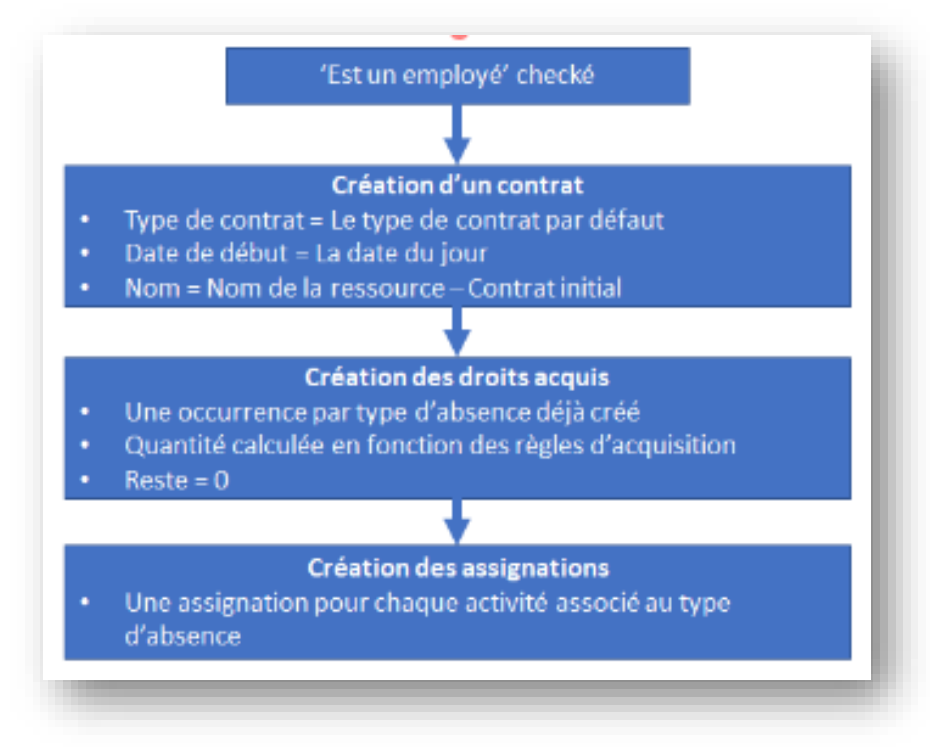

## Sauvegarde Ressource avec 'Est un employé' non checké

Lorsqu'une ressource n'est plus 'employé', tous les éléments du module ABSENCE REGLEMENTEE sont supprimés par le module, à savoir ses :

- assignations aux activités associées aux type d'absence
- temps passés générés suite aux demandes d'absence validées
- temps planifiés générés suite aux demandes d'absence non encore validées
- demandes d'absence
- droits acquis
- contrats
- liens avec ses manageurs

## IL NE S'AGIT DONC PAS D'UNE OPERATION 'NEUTRE'

## MANAGEUR

| Ressource                       | #11 - MTY            |                 |
|---------------------------------|----------------------|-----------------|
| <ul> <li>Description</li> </ul> |                      |                 |
| id :                            | # 11 photo : 💼 🖡     |                 |
| nom usuel :                     | MTY                  | Carte_Visite_MT |
| nom de l'utilisateur :          | TABARY               |                 |
| initiales :                     | MTY                  |                 |
| adresse email :                 | mtabary@gmail.com    |                 |
| capacité (ETP) :                | 1                    |                 |
| calendrier standard :           | default              | •               |
| profil :                        | Administrateur       | - 🔎 🖬           |
| organisation :                  | Level 1              | - 🔎 🖬           |
| équipe :                        | SALTO                |                 |
| téléphone :                     | +33 (0)3 20 12 99 48 |                 |
| mobile :                        |                      |                 |
| fax :                           | 6085+                |                 |
| est un contact :                | ✓                    |                 |
| est un utilisateur :            | A                    |                 |
| est un employé :                |                      |                 |
| est manageur<br>d'absences :    |                      |                 |

En fait, un manager est une ressource dont les propriétés 'est un employé' et 'est manageur d'absence' sont cochées (Ces propriétés ne sont visibles que quand le module ABSENCE REGLEMENTEE est activé).

Autrement dit, un manageur doit obligatoirement être un employé. Le manageur d'un employé peut :

- faire des demandes d'absence en lieu et place des employés
- valider ou rejeter les demandes d'absence des employés

qu'il manage.

| id INT (12)           |          |          |   |
|-----------------------|----------|----------|---|
| ⇒idEmployeeManager II | NT(12) 🚽 |          |   |
| ∮idEmployee INT(12)   |          | ÷        |   |
| ◇ startDate DATE      |          | resource | ▶ |
| endDate DATE          | >+       | Ĵ        |   |
| idle INT(1)           |          |          |   |
|                       |          |          |   |

Le management d'un employé est daté, ce qui permet de changer de manageur ou de déléguer temporairement le management sur un autre manager (absences). Si un employé n'a pas de manageur (pas de lien avec un manager ou dates de management non incluses dans la date du jour), c'est l'administrateur du module ABSENCE REGLEMENTEE qui fait office de manager (en fait, il l'est en permanence).

MODULE ABSCENCE REGLEMENTEE

# ABSENCES REGLEMENTEES & PLANIFICATION

Les demandes d'absences sont stockées dans une entité dédiée (leave) et sont intégrées dans un projet dédié à ceux-ci afin de les prendre en compte dans la planification.

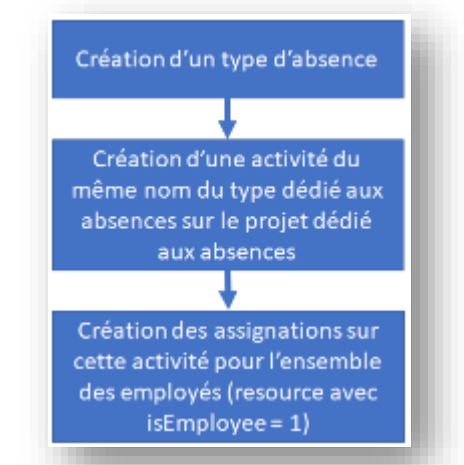

type d'absence est associé à une activité dédiée (et créée en même temps que le type d'absence) du projet.
 Ces activités sont associées à des types d'activités en fonction du type d'absence.
 Chacun de ces types d'activité est associé à un workflow dédié et non modifiable.

\_\_\_\_\_∧genda

4. Prototypege

recorded #6144

recorded #6144

1 3 4. Prototypage

📮 Congás Payás

1 4. Prototypage

recorded #6144

recorded #6144

• employé est assigné aux activités dédiées

Chaque jour ouvré de l'absence crée :

- un travail planifié (plannedwork) quand l'absence est à l'état 'recorded'
- un travail réel (work) quand elle est à l'état 'validated'

Dans le cas d'un rejet (état 'cancelled'), les travaux planifiés correspondant sont supprimés.

Ainsi chaque :

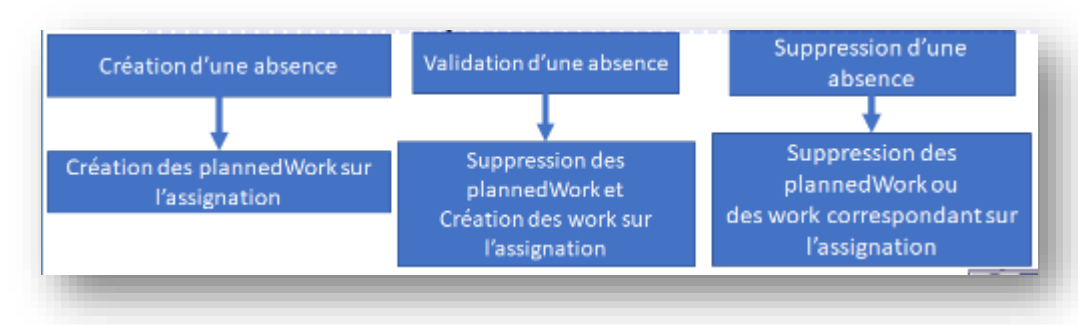

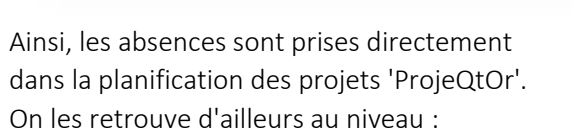

- des imputations (visibles mais non modifiables)
- de l'agenda

MODULE ABSCENCE REGLEMENTEE

|                |                                                         |           | <br>2.2 | 24 |           |    |
|----------------|---------------------------------------------------------|-----------|---------|----|-----------|----|
| Imputations    | nessource RHA année 2018 🚔                              |           |         |    | ts clos ( | į  |
|                |                                                         |           |         |    | lanche    | 27 |
|                | D Limiter la liste des ressources au projet adlectionni | ler je 43 |         |    | les id    | į  |
| commentainer : |                                                         |           |         |    |           |    |

1 4. Prototypage

| RHA - semaine 2010-41              | Entrer     | r réel comme pl | annifié | valider |       |       | 12/10/2010 |       |       |       |      |          |        |
|------------------------------------|------------|-----------------|---------|---------|-------|-------|------------|-------|-------|-------|------|----------|--------|
| titelie                            | début      |                 | aasigné |         | Lu 08 | No 69 | Me 10      | Je 11 | Ve 12 | Se 13 | D110 | reste ré | évelué |
| C ASSENCES REGLEMENTES             |            |                 |         |         | 1     | 1     | 1          | 1     | 1     | 0     | 0    | 5        |        |
| 📮 Congés Payés 📮                   |            |                 | 0       | 0       | 1     | 1     | 1          | 1     | 1     | 0     | 0    | 0        | 0      |
| 📮 AN 🖓                             |            |                 | 0       | 0       | 0     | 0     | 0          | 0     | 0     | 0     | 0    | 0        | •      |
| 📮 KTT 📮                            |            |                 | U       | U       | U     | 0     | 0          | 0     | 0     | 0     | 0    | 0        | 0      |
| TRAVAUX INTERNES                   |            |                 |         |         | 0     | 0     | 0          | 0     | 0     | 0     | 0    | 0        |        |
| T PROJETS INTERNES 2010            |            |                 |         |         | 0     | 0     | 0          | ۰     | ٥     | 0     | 0    | 0        |        |
| 😳 🖻 REVENT 2018                    |            |                 |         |         | 0     | 0     | 0          | 0     | 0     | 0     | 0    | 0        |        |
| 4. Prototypage Prototypage         | 09/01/2017 | 19/10/2018      | 0       | 10      | 0     | 0     | 0          | 0     | 0     | 0     | 0    | 0        | 10     |
| to a sectes uuuu 2018              |            |                 |         |         | 0     | 0     | 0          | ٥     | 0     | 0     | 0    | 0        |        |
| unité pour les imputations = jours |            |                 |         |         | 1     | 1     | 1          | 1     | 1     | 0     | 0    | 5        |        |

Octobre 2018

recorded #6144

recorded #6144

3 4. Prototyp

4. Prototypage

3 4. Prototypage

💭 Congés Payés

2 4. Prototypage

SYNTHESE

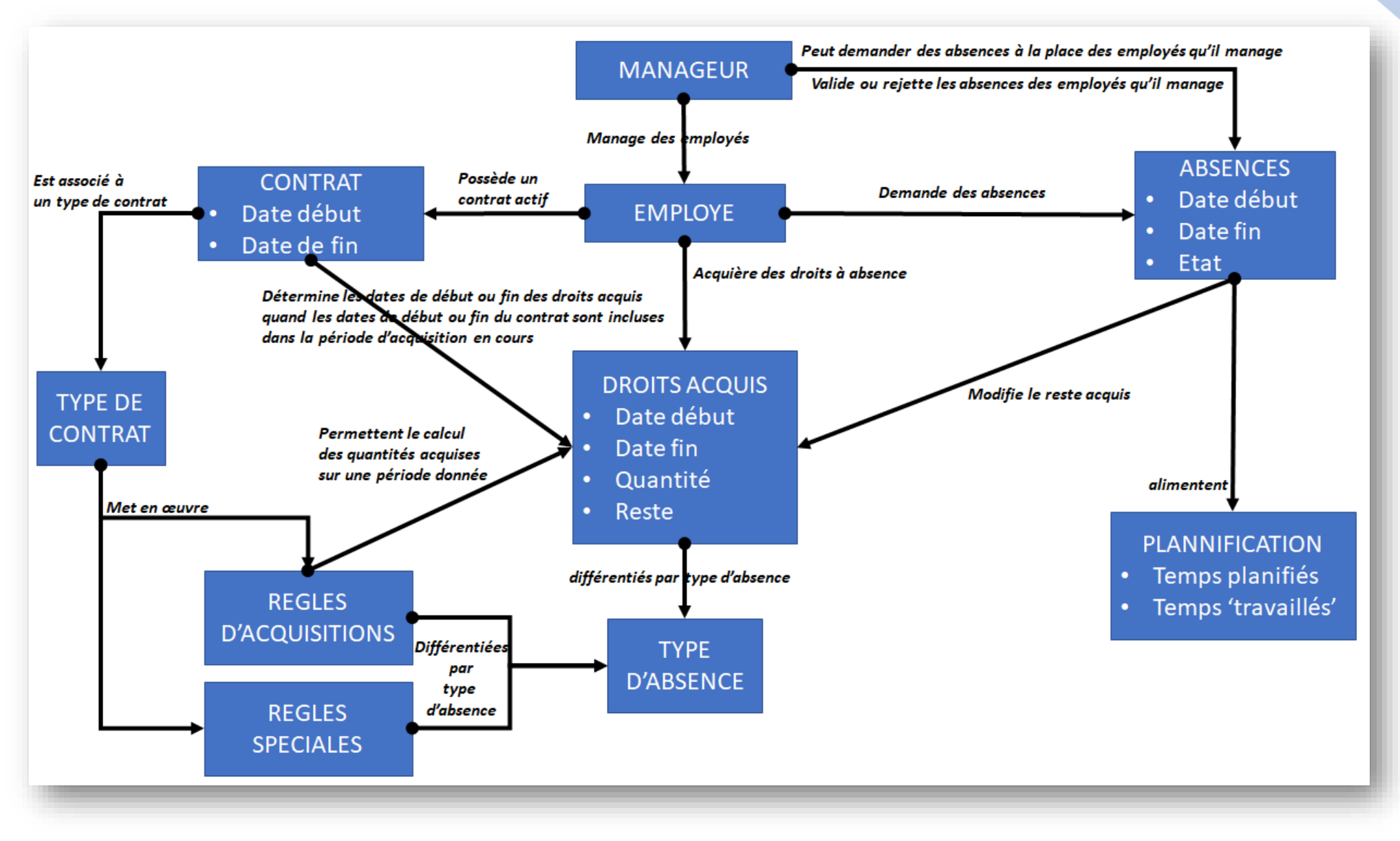

# MISE EN ŒUVRE

Pour utiliser le module ABSENCE REGLEMENTEE, il est nécessaire de mettre en œuvre les étapes suivantes :

- 1. Activation du module : Initialisation des menus, des valeurs initiales
- 2. Gestion des droits : Donner les droits à voir, créer, modifier, supprimer les entités spécifiques au module
- 3. Paramétrer les types d'absence que vous voulez réglementer
- 4. Définir les valeurs de réglementations des types d'absence
- 5. Créer les employés et leurs manageurs

# ETAPE 1 : ACTIVATION DU MODULE

L'activation du module se fait à travers l'écran 'Paramètres globaux

| C)  | Paramètre      | s globau: | x         |        |                                                                |                                                               |                  |                       |                  | Permet l'activation ou pas du module                              |
|-----|----------------|-----------|-----------|--------|----------------------------------------------------------------|---------------------------------------------------------------|------------------|-----------------------|------------------|-------------------------------------------------------------------|
| Тег | mps de travail | Travail   | Affichage | Divers | Configuration                                                  | Envoi de mails                                                | Authentification | Automatisme           | Système          | Si oui, tous les éléments nécessaires à<br>ce module seront créés |
|     |                | -         |           |        |                                                                |                                                               |                  | -                     |                  | Si passe de Oui à Non, tous les                                   |
|     | Planning       |           |           |        |                                                                |                                                               | •                | Automatisme           |                  | éléments du module ABSENCE                                        |
|     |                |           |           |        |                                                                |                                                               |                  |                       |                  | REGLEMENTEE seront supprimés                                      |
|     | Tickets        |           |           |        |                                                                |                                                               | ▶.               | Jalons                |                  | (comme si il n'avait jamais existait, ie                          |
|     | Organisation   |           |           |        |                                                                |                                                               | Þ                | Contrôles et restric  | tions            | en cas de création de congés, ceux-ci<br>seront supprimés)        |
|     |                |           |           | Choix  | a de l'administrateur<br>GLEMENTEE parmis                      | du module ABSENCE<br>les RESSOURCES.                          |                  | Module ABSENCE RE     | GLEMENTEE        |                                                                   |
|     |                |           |           | Lem    | odule ABSENCE REG                                              | LEMENTEE possède                                              |                  | Activer le module     | ABSENCE REGLEM   | ENTEE : Oui                                                       |
|     |                |           |           | son pr | ropre système d'auto<br>de celui de pi<br>un administrateur 'P | prisation, indépendant<br>rojeqtor.<br>rojeator' peut n'avoir | A                | dministrateur du modu | Ie ABSENCE REGLE | MENTEE leaveAdm                                                   |
|     |                |           |           | aucu   | n droit sur les fonct<br>ABSENCE REGI                          | ionnalités du module<br>EMENTEE                               |                  |                       |                  |                                                                   |

Lors de l'activation du module :

## 1. Un projet de type 'Administrative' est créé.

Il permet le stockage des temps planifiés (plannedWork) et des temps travaillé (work) correspondants aux demandes de congés faites par les employés. Il n'est accessible et modifiable (pour quelques données uniquement) que par un administrateur 'Projeqtor'. Il ne peut être supprimé (sauf en cas de désactivation du module ABSENCE REGLEMENTEE). Il est visible dans les imputations mais sans possibilité de saisir des temps passés.

## 2. Un workflow dédié aux types d'absence réglémentée est créé.

Ce workflow n'est pas modifiable, même par l'administrateur de 'ProjeQtOr'. Il possède 3 états :

- recorded = Correspond à une demande d'absence
- validated = Correspond à une demande d'absence validée par le manager de l'employé
- canceled = Correspond à une demande d'absence refusée par le manager.

## 3. Un type d'activité est créé

Ce type est associé aux activités qui seront créées lors de la création d'un nouveau type d'absence réglementée. Ces activités permettront de créer les assignations des employés (passage d'une ressource à isEmployee = 1) et le stockage des temps travaillés et planifiés.

## 4. Un type de contrat est créé

Ce type de contrat est le type de contrat qui sera associé au contrat d'un nouvel employé. Son attribut isDefault = 1.

5. Les options 'Est un employé' et 'Est un manageur' sont visibles sur le détail d'une ressource

# ETAPE 2 : GESTION DES DROITS

Le module ABSENCES REGLEMENTES possède son propre système de gestion des droits. Il est accessible par l'administrateur du module :

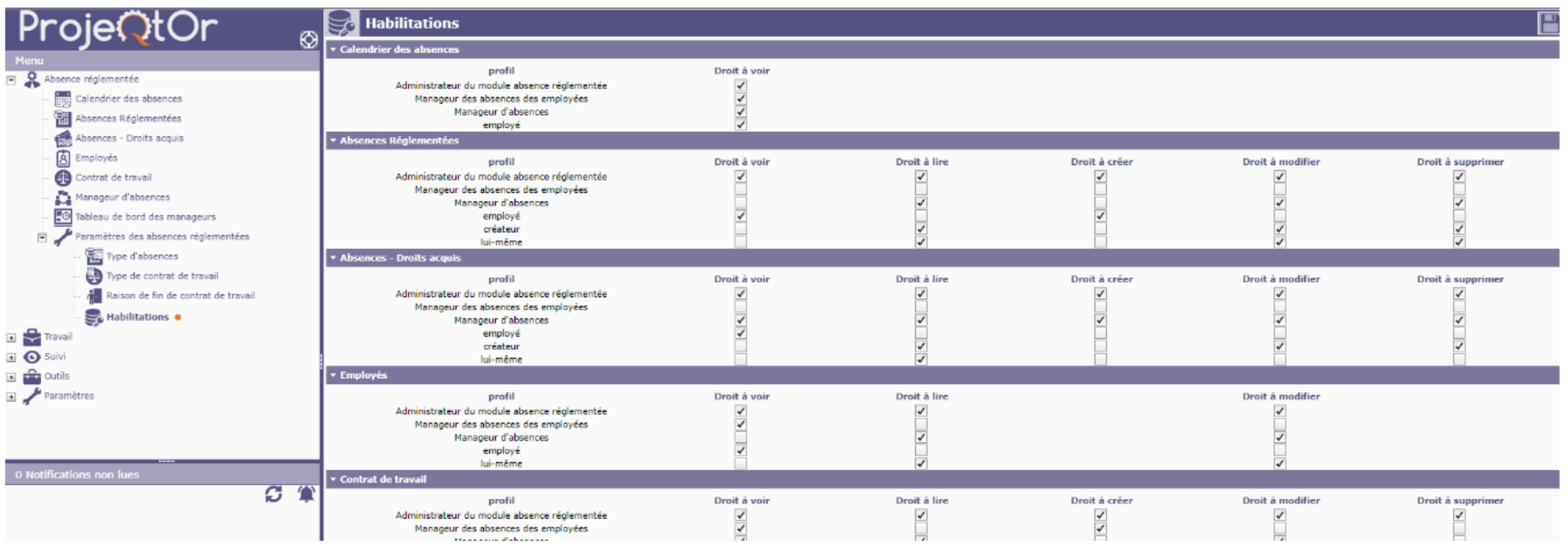

# LES TYPES DE DROITS

Pour chaque menu du module, il est possible de définir des droits :

- A voir : Le menu est visible et l'accès à l'écran associé est permis
- A Lire : Les entités gérés par l'écran sont visibles (liste et détail)
- A Créer : Il est possible de créer de occurences (lignes) pour l'entité gérée par le menu
- A Modifier : Il est possible de modifier les valeurs d'une occurence de l'entité gérée par le menu
- A Supprimer : Il est possible de supprimer une occurence (ligne) de l'entité gérée par le menu

# LES PROFILS

Les droits accordés le sont pour des profils d'utilisateur.

Pour le module ABSENCES REGLEMENTES les profils sont :

- Administrateur du module absence réglementée : Celui défini lors de l'activation du module
- Manageur des absences des employés : Les droits sont accordés pour les occurrences dont le 'propriétaire' est un employé managé par l'utilisateur.
- Manageur d'absence : Les droits sont accordés à un manageur ('Est manageur' = 1)
- **employé** : Les droits sont accordés à un employé ('Est employé' = 1)
- créateur : Le créateur de l'occurrence de l'entité
- lui-même : Les droits sont accordés au propriétaire de l'occurrence.

# ETAPE 2 : LES MENUS

En fonction des droits précédemment défini, le menu 'Absence réglementée' s'active avec les sous menus suivants :

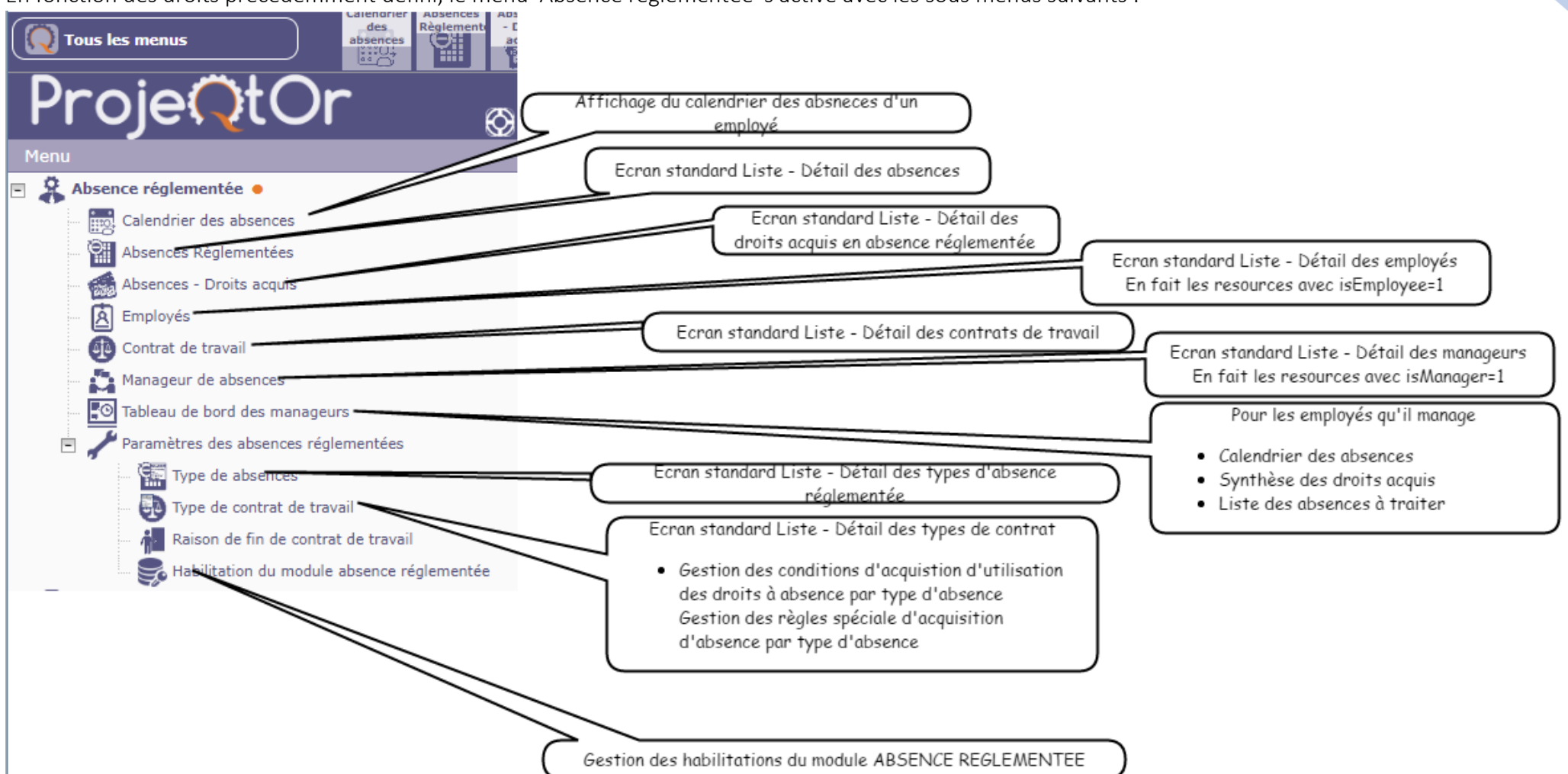

# ETAPE 3 : TYPE D'ABSENCES

Il faut au moins un type d'absence actif pour pouvoir utiliser le module (plus exactement créer des absences réglementées). Cela se fait à travers le menu 'Absence réglementée -> Paramètres des absences réglementées -> Type d'absence'

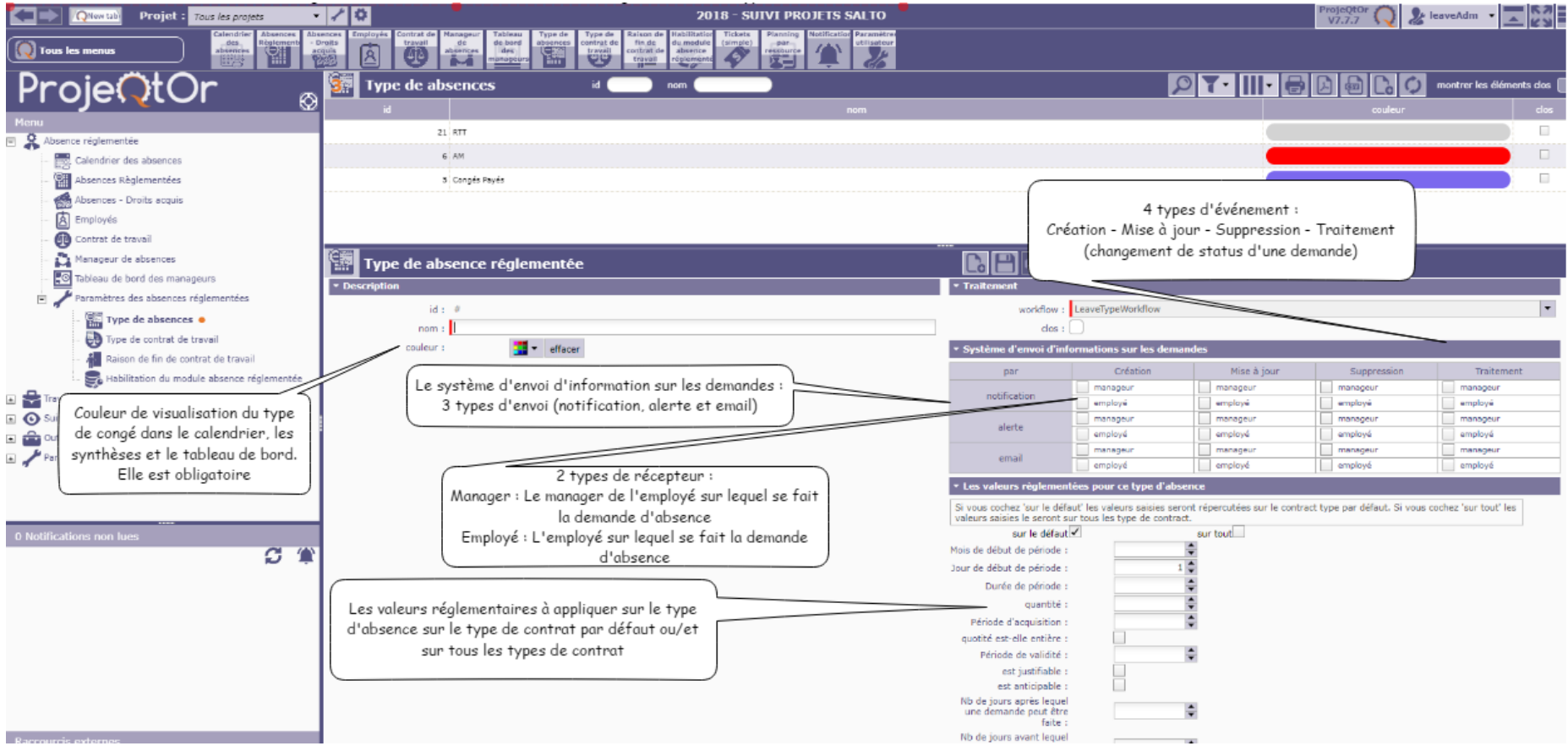

## Création d'un type d'absence

Une activité correspondante (même nom que celui du type d'absence) est créée sur le projet dédié à la gestion des absences. L'ensemble des employés (resource avec isEmployee = 1) sont assignés à cette activité

## Suppression d'un type d'absence

Les demandes d'absence correspondantes à ce type d'absence sont supprimées (après confirmation)

L'activité correspondante du projet dédié est supprimé

Tous les éléments liés à ce type d'absence sont supprimés.

# ETAPE 3 : TYPE D'ABSENCES - EXEMPLES

Nous vous donnons ci-après 3 exemples de type d'absence que l'on retrouve en France :

#### Exemple : Congés Payés en France Mois de début de période : 6 (Juin) Jour de début de période : 1 (1er) . • Durée de période : 12 mois (quantité acquise l'est sur 12 mois) quantité : 25 jours (quantité acquise sur la durée de la période) . Période d'acquisition : 12 mois (les congés sont utilisables au bout de 12 mois à partir du ٠ début de la période - Le 1er Juin de l'année suivante) Quotité est-elle entière ? OUI : La quantité acquise est un nombre entier : Si le calcul des ٠ droits ne l'est pas, la quantité est arrondi au nombre entier supérieur. Période de validité : 24 mois : Durée pendant laquelle les quantités acquises sont ٠

- Période de validité : 24 mois : Durée pendant laquelle les quantités acquises sont utilisables.
- Est justifiable : NON : Un Congé payé n'a pas besoin de pièce justificative (dans cette version les pièces justificatives ne sont pas gérées)
- Est anticipable : OUI : Un congé payé peut être pris sur la période d'acquisition à venir à hauteur de la quantité acquise.

Ex : Nous sommes le 1er Octobre - L'employé a acquis 25/12\*4 = 8,33j soit 9 en entier (quotité entière = OUI). Il peut à ce jour anticiper jusqu'à 9j.

- Nombre de jours après lequel une demande peut être faite : 3j Nous sommes le 1er Octobre. L'employé peut faire une demande pour les 30,29 et 28 Septembre mais pas pour le 27 Septembre
- Nombre de jours avant lequel une demande peut être faite : 100j L'employé peut faire une demande jours avant la date de l'absence.

#### Exemple : Arrêt maladie en France

- Mois de début de période : Pas de valeur
- Jour de début de période : 1
- Durée de période : Pas de valeur
- Quantité : Pas de valeur
- Période d'acquisition : Pas de valeur
- Quotité est-elle entière ? Sans objet ici
- Période de validité : Pas de valeur.
- Est justifiable : OUI : Un arrêt maladie nécessite un certificat médical (message d'information sur l'affichage du détail de la demande)
- Est anticipable : Sans objet.
- Nombre de jours après lequel une demande peut être faite : Sans valeur
- Nombre de jours avant lequel une demande peut être faite : Sans valeur

Dans ces conditions, un arrêt maladie peut être demandé n'importe quand, pour n'importe quelle quantité.

Il est donc toujours possible de poser un arrêt maladie.

#### Exemple : RTT en France

- Mois de début de période : 1 (Janvier)
- Jour de début de période : 1 (1er)
- Durée de période : 12 mois (quantité acquise l'est sur 12 mois)
- Quantité : 10 jours (quantité acquise sur la durée de la période)
- Période d'acquisition : 1 mois (les RTT sont utilisables au bout de 1 mois à partir de son acquisition- Le 1er du mois suivant l'acquisition)
- Quotité est-elle entière ? OUI
- Période de validité : 12 mois : Durée pendant laquelle les quantités acquises sont utilisables.
- Les RTTs acquis doivent être utilisé avant le 31 Décembre de l'année.
- Est justifiable : NON
- Est anticipable : NON : Un RTT ne peut pas être prise sur les droits acquis de la période en cours.
- Ex : Nous sommes le 1er Octobre L'employé a acquis 10/12\*4 = 3,33j soit 4j entiers (quotité entière = OUI).
- S'il a déjà utilisé ces 4jours, il ne pourra anticiper sur le 1j
- (10/12=0,83 soit 1j du mois de Novembre : Période d'acquisition de 1 mois).
- Nombre de jours après lequel une demande peut être faite : 3j
- Nombre de jours avant lequel une demande peut être faite : 10j

# ETAPE 4 : TYPE DE CONTRAT

Lorsque que le module 'ABSENCE REGLEMENTEE' est activé, un type de contrat est créé. Par contre, aucune valeur de règle d'acquisition sur les types d'absence ne lui est associée (normal, il n'existe pas à cette étape de type d'absence).

Cela n'empêche pas l'utilisation du module, ni même la création d'absences réglementées. Il n'existera tout simplement pas de contrôle 'réglementaire' sur celle-ci. Autrement dit, les employés pourront demander autant d'absence qu'ils le voudront à n'importe quel moment.

Les types de contrat permettent d'avoir des règles d'acquisition d'absences réglementées différentes en fonction du contrat de travail d'un employé (ex : Contrat dirigent = Pas de règle d'acquisition - Contrat cadre temps plein = RTT - Contrat cadre temps partiel = Pas de RTT - etc.).

Pour faciliter l'utilisation du module, la notion de type de contrat par défaut a été introduite (il n'en existe qu'un à la fois). Ainsi, lorsque que l'on crée un employé (Resource - 'Est Employé' coché), un contrat est automatiquement créé et son type de contrat est le type de contrat par défaut.

| ProjeOtOr                                | Type de contrat de travail id nom                                   |     |
|------------------------------------------|---------------------------------------------------------------------|-----|
|                                          | id                                                                  | nom |
| Menu                                     | 17 Contrat type Temps partiel                                       |     |
| Absence réglementée                      | 16 Contrat du dirigeant                                             |     |
| Calendrier des absences                  | 14 Contrat type standard                                            |     |
| Absences Réglementées                    |                                                                     |     |
| 🦽 Absences - Droits acquis               |                                                                     |     |
| Employés                                 | Type de contrat de travail                                          |     |
| Contrat de travail                       | ▼ Description                                                       |     |
| Manageur d'absences                      | id: #                                                               |     |
| Tableau de bord des manageurs            | nom :                                                               |     |
| 🖻 🣌 Paramètres des absences réglementées | ▼ Traitement                                                        |     |
| Type d'absences                          | workflow - Default                                                  |     |
| 😳 Type de contrat de travail 🗕           | ert default :                                                       |     |
| Raison de fin de contrat de travail      |                                                                     |     |
| Habilitations                            |                                                                     |     |
| Travail                                  | Parametres des droits àcquis                                        |     |
|                                          | ✓ Configuration des droits acquis Si coché, ce type de contrat est  |     |
|                                          | le type de contrat par défaut qui                                   |     |
|                                          | sera utilise lors que la creation du<br>contrat d'un nouvel employé |     |
|                                          |                                                                     |     |

# ETAPE 4 : REGLES D'ACQUISITION

C'est à ce niveau que l'on va définir les règles d'acquisition des absences réglementées par type d'absence lorsque l'on veut que celle-ci le soit :

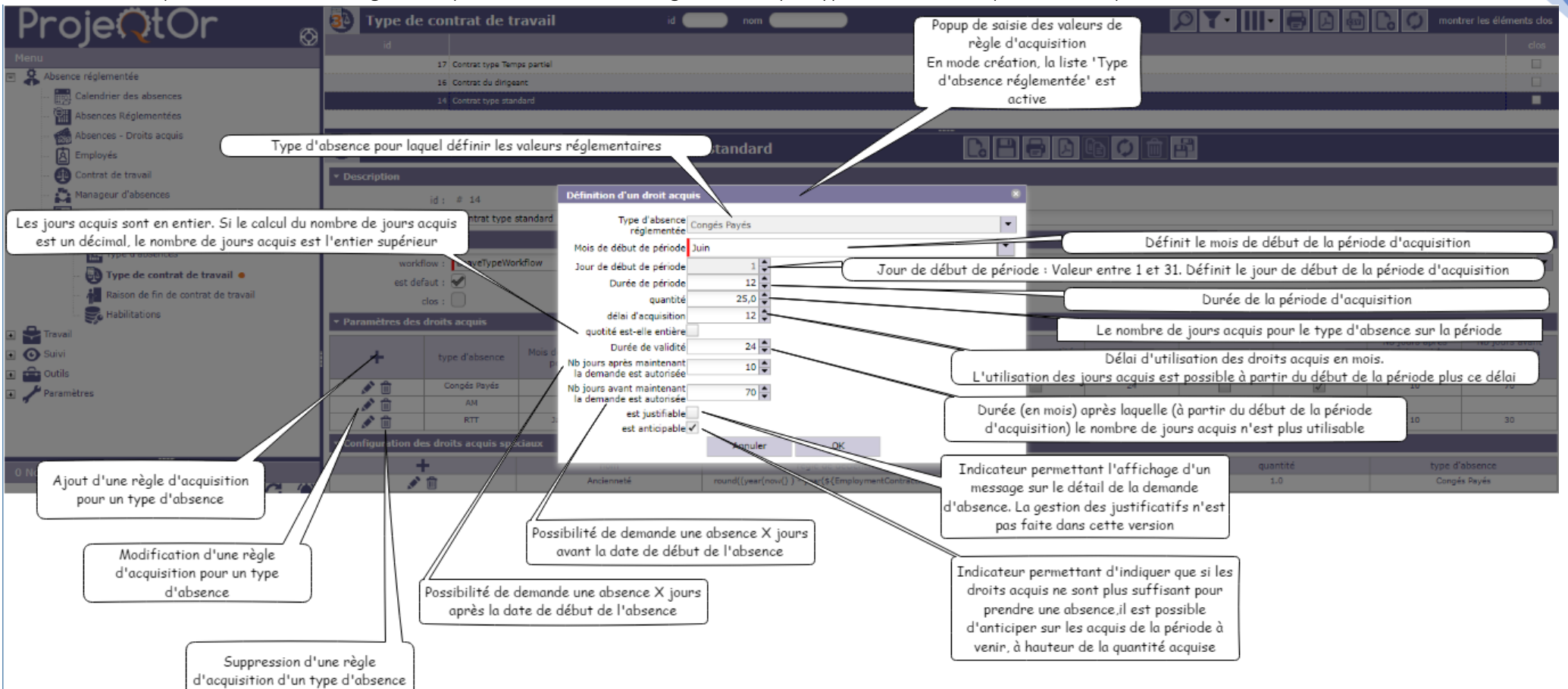

# ETAPE 4 : REGLES D'ACQUISITION SPECIALES

C'est à ce niveau que l'on va définir les règles d'acquisition spéciale d'absences réglementées par type d'absence. Les règles d'acquisition spéciales sont des règles qui ne peuvent pas être exprimées avec les valeurs des règles d'acquisition 'standard'.

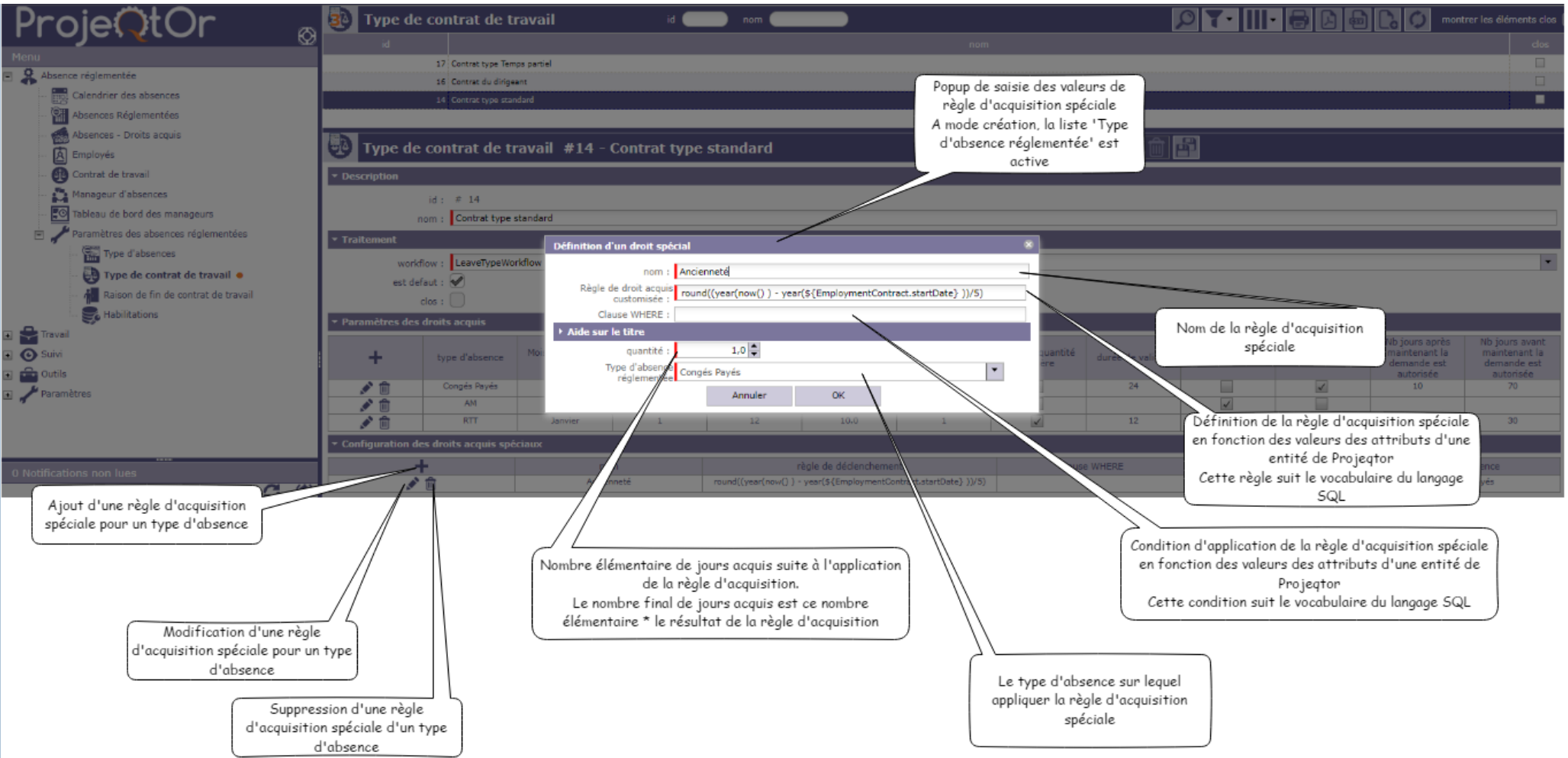

## ETAPE 5 : EMPLOYE ET MANAGEUR

Les absences réglementées ne peuvent être créées, modifiées ou supprimées que pour des employés et par des employés (ses propres demandes) ou par des manageurs d'absence (ses propres demandes ou celles des employés qu'il manage).

L'écran ressource permet, quand le module 'ABSENCE REGLEMENTE' est actif, de définir une ressource comme étant un employé et/ou un manageur d'absence. Rappelons qu'un contrat de travail est alors automatiquement créé dans le type contrat est celui par défaut. Si l'employé utilise un autre 'système' de règle d'acquisition que celui défini dans le type de contrat par défaut, il convient de le modifier au niveau de son contrat

## EMPLOYE

La liste des employés et leur détail sont accessibles à travers le menu 'Employés'.

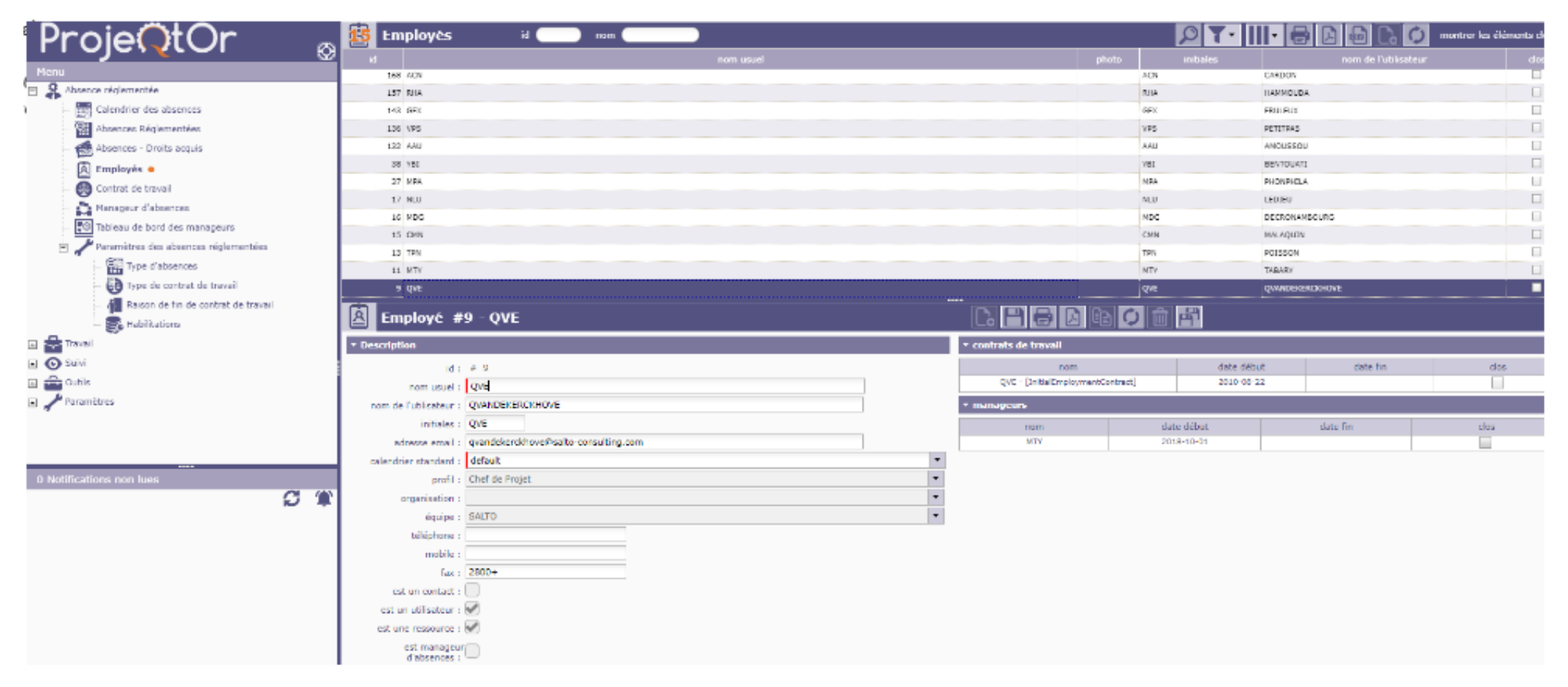

## MANAGEUR D'ABSENCE

La liste des manageurs d'absence et leur détail sont accessibles à travers le menu 'Manageurs d'absence'. Il est possible ici d'associer les employés avec leur manageur, soit :

- EN MASSE : En fonction de critères de massification
- UNITAIREMENT

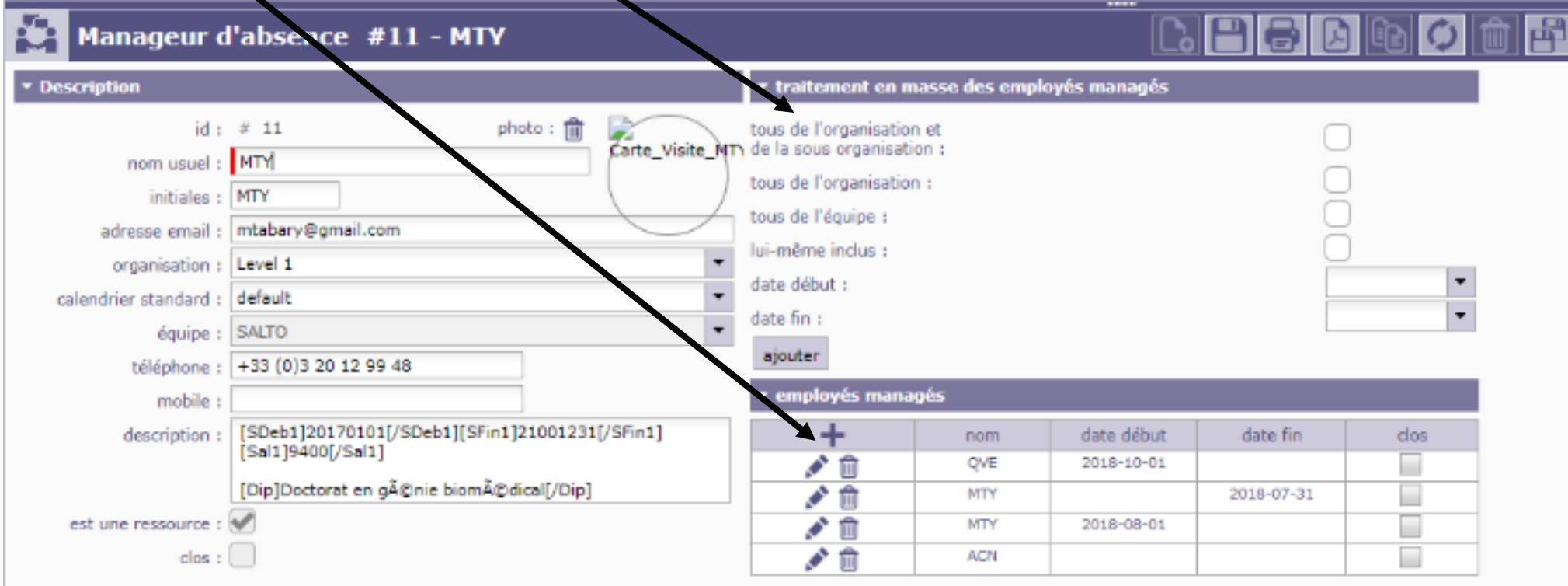

# ETAPE 5 : CONTRAT DE TRAVAIL

Rappelons qu'un contrat de travail est automatiquement créé avec comme type de contrat celui par défaut pour tout nouvel employé. Si celui-ci utilise un autre 'système' de règle d'acquisition que celui défini dans le type de contrat par défaut, il convient de le modifier au niveau de son contrat. Cela se fait au niveau du menu 'Contrat de travail' :

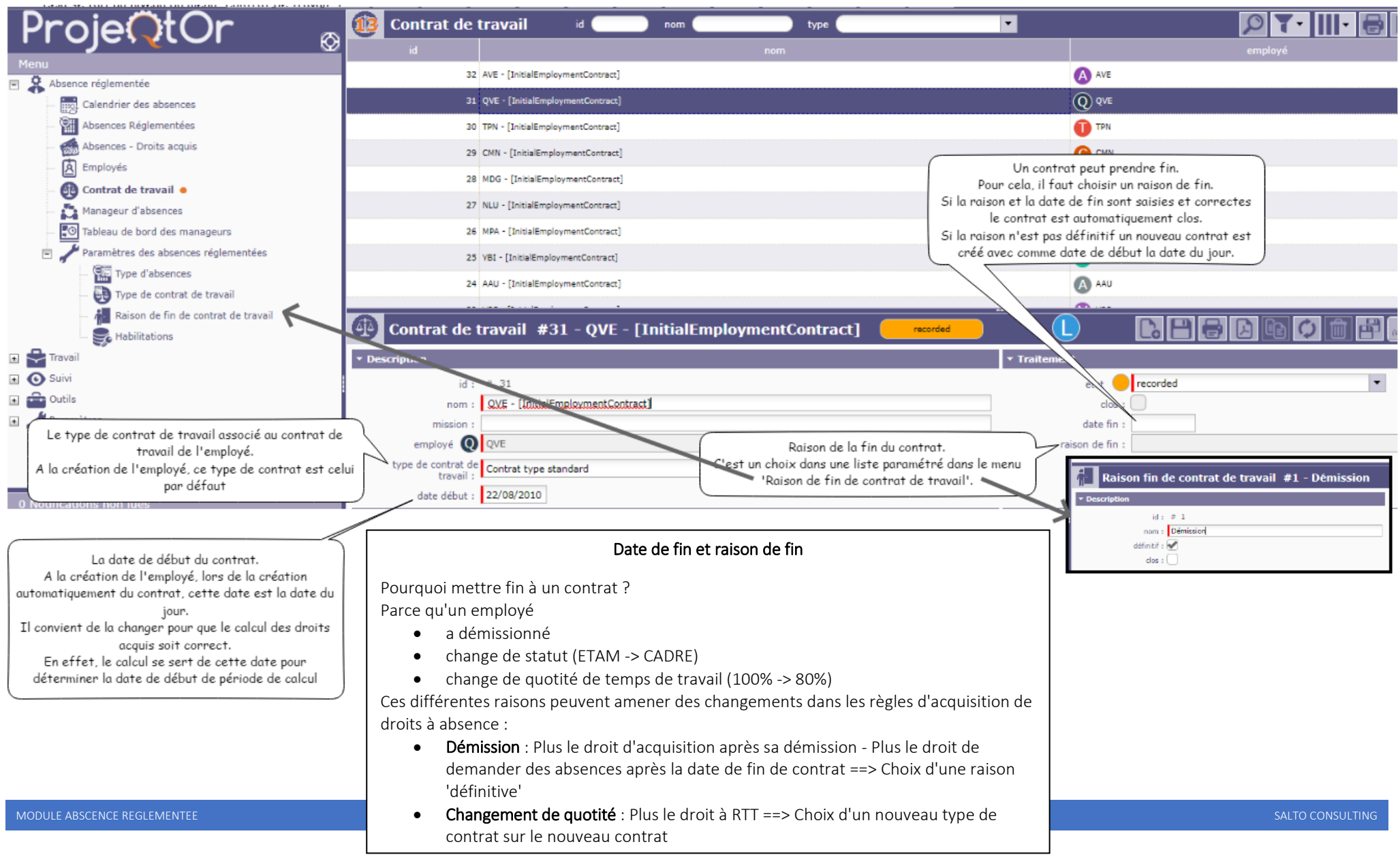

# UTILISATION

L'utilisation du module ABSENCE REGLEMENTEE est facilité par :

- La présentation dans un calendrier des absences, celui-ci permettant par double clicks sur
  - o une date de créer une absence
  - une absence existante de la modifier ou de la supprimer
- Le calcul automatique des valeurs des droits acquis par type d'absence :
  - à date d'échéance (fin de période d'acquisition)
  - à chaque changement de dates des contrats, des règles d'acquisition, etc.
- La possibilité de modifier par un employé, un type d'absence, une période d'acquisition, les droits acquis 'calculés'
- La présence d'un tableau de bord pour les manageurs leur permettant de visualiser
  - o et de traiter (valider ou refuser) les demandes d'absence
  - le nombre de jour d'absence pris et restants

de chaque employé qu'il manage

# UTILISATION - DEMANDE ET VALIDATION DES ABSENCES REGLEMENTEES

Les absences réglementées sont faites soit par les employés, soit par leur manageur Elles se font soit à partir d'un :

- calendrier (Double clicks sur une date ou sur une absence existante, saisie des champs d'une popup, validation)
- écran 'standard' ProjeQtOr

| Calend                            | rier des abs | ences     |         |                          |          |          |
|-----------------------------------|--------------|-----------|---------|--------------------------|----------|----------|
| Octobre 2018                      | (KII)        |           | 4 Þ     |                          |          |          |
| Lundi                             | Mardi        | Mercredi  | Jeudi   | Vendredi                 | Somedi   | Dimanche |
| 1 oct.                            | 2            | 3         | 4       | 5                        | 6        | 7        |
| 8<br>09:00 Consts Paye<br>5 jours | ,            | 10        | 11      | 12                       | 13       | 34       |
| 15                                | 16           | 17        | 18      | 19                       | 20       | 21       |
| 22                                | 23           | 24        | 25      | 26                       | 27       |          |
| 29                                | 30           | 31        | 1 mov.  | 2<br>09:30 (1)<br>1 jour | 3        | 4        |
| Crecorded                         | Vivalidated  | Cancelled | Rafraid | tir le calendrier 11     | /10/2018 | •        |

|                                    |                           | 2/1.2/10                 | #2712.000  |
|------------------------------------|---------------------------|--------------------------|------------|
| 45 (D) 540                         | Carrie Rode               | 18:0.714                 | (2)(3,7)(4 |
| 4 0 os                             | Croe Inte                 | 10.20.2020               | 10/10/2018 |
| 4 () +3                            | AT .                      | 1819-203                 | 13/08/2028 |
| = () o=                            | Corple Rover              | H0.214                   | 1479,224   |
| = () +s                            | Crysis Revis              | 25/05/2028               | 11/10/2018 |
| = 0 ~*                             | मा                        | 1047,2118                | 63/08/2018 |
| 2 () m                             | Corpie Revier             | 31/07/2125               | 04/05/2015 |
| 2 Om                               | Cirgis Reis               | 1918/2105                | 1718-2104  |
|                                    |                           |                          |            |
| Absence réglementée #47            |                           | - total -                |            |
| Description                        | * Traitment               |                          |            |
| d: # 47                            |                           | tzz ercoded              | • Desiries |
| type d'absence : AUT               | <ul> <li>empli</li> </ul> | nd 🔞 🛤                   |            |
| dete debut : 02/11/2013            | Dete temps de cer         | numb : 11/10/2018 [19:35 |            |
| Main Apris mid do apr              |                           | clas :                   |            |
| date for = 02/11/2018              |                           |                          |            |
| biter-Aprits mid de fer : AM 🖉 🕬 🖉 |                           |                          |            |
| th journ prin : 1                  |                           |                          |            |
| Ab de jeurs resterts : 8.0         |                           |                          |            |
| connectarità :                     |                           |                          |            |
| cherefara :                        |                           |                          |            |
|                                    |                           |                          |            |
|                                    |                           |                          |            |
|                                    |                           |                          |            |
|                                    |                           |                          |            |
|                                    |                           |                          |            |

## UTILISATION - CALENDRIER DES ABSENCES REGLEMENTEES

Les absences réglementées sont présentées dans un calendrier à partir duquel il est également possible d'en

- créer de nouvelles
- modifier des existantes
- supprimer des existantes

Ce calendrier présente également une synthèse des droits acquis et du nombre de jours d'absence qu'il est encore possible de prendre

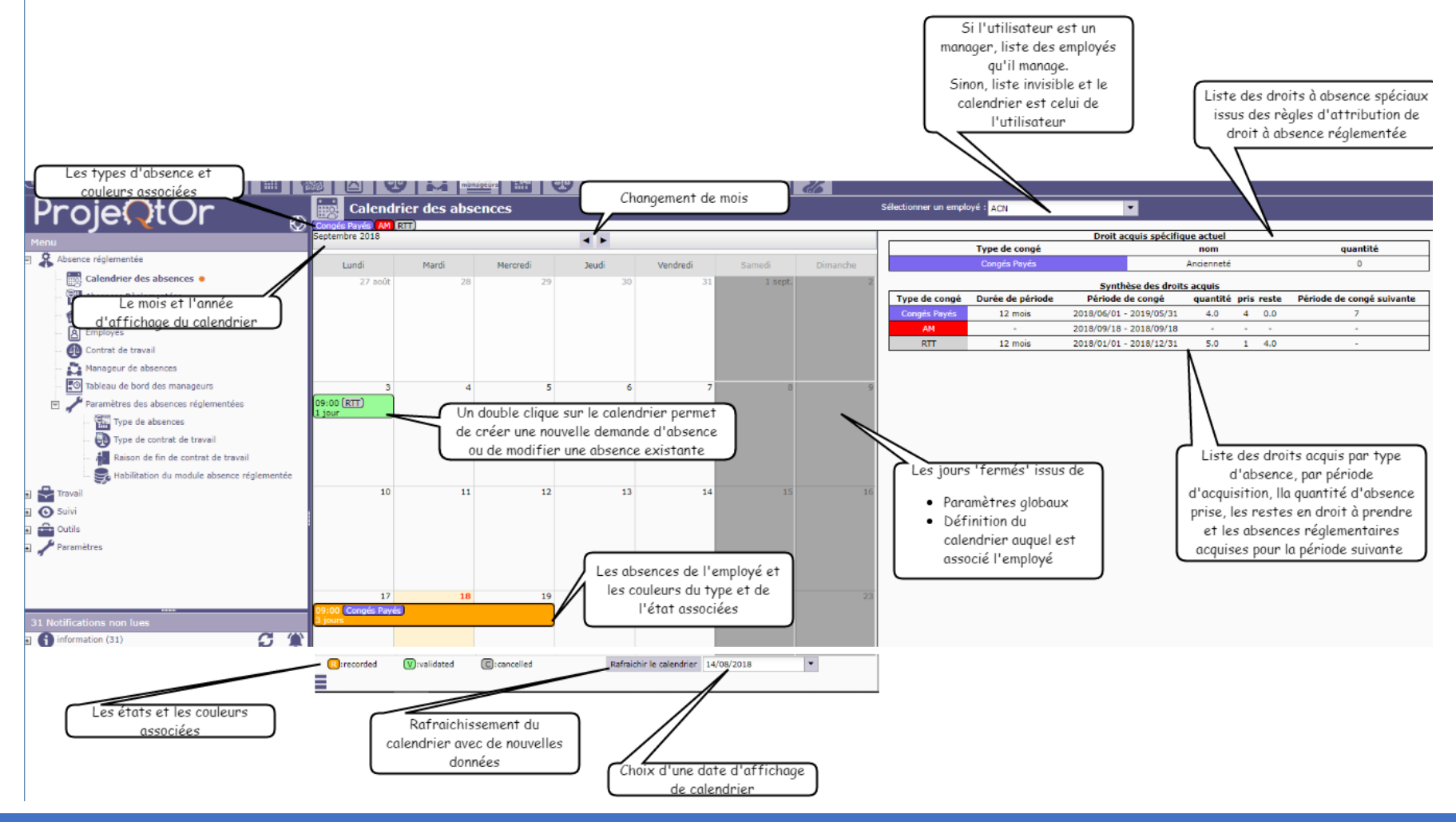

## UTILISATION - CALENDRIER : SAISIE D'ABSENCE REGLEMENTEE

La saisie d'une absence réglementée à partir du calendrier se fait :

- POUR LA CREATION : En double cliquant sur le jour du calendrier correspondant au début de l'absence
- POUR LA MODIFICATION ou LA SUPPRESSION : En double cliquant sur l'absence

Un popup apparait alors qui permet la saisie des données de l'absence.

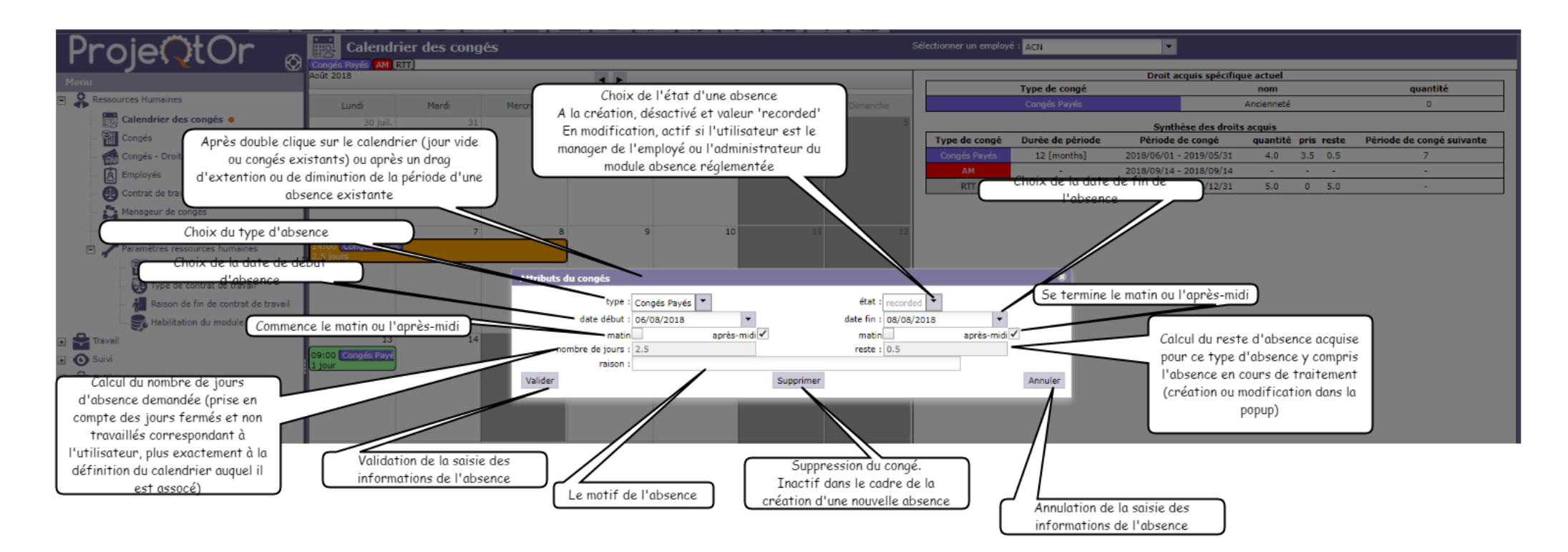

## UTILISATION - ECRAN STANDARD : SAISIE D'ABSENCE REGLEMENTEE

Un écran standard 'Projeqtor' permet la saisie d'une absence réglementée. Cet écran présente également la liste des absences réglementées déjà demandées. Cette liste est filtrée en fonction des habilitations paramétrées.

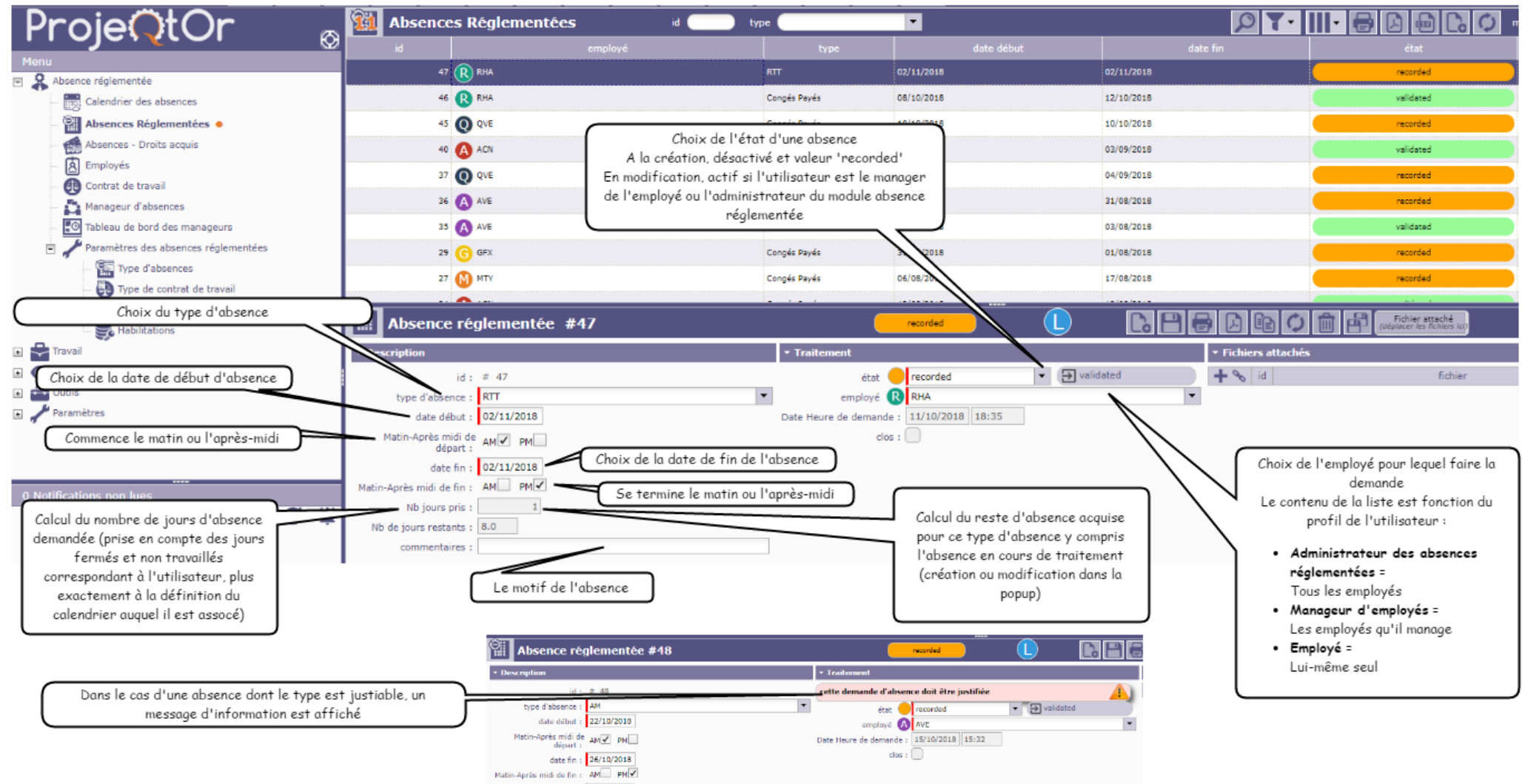

# UTILISATION - CALCUL DES DROITS ACQUIS

Le calcul des droits acquis se fait **automatiquement** soit :

LORS DU LOGIN

Si l'utilisateur est :

- o L'administrateur des absences réglementées : Le calcul est fait pour l'ensemble des employés
- Un manageur d'absences réglementées : Le calcul est fait pour l'ensemble des employés qu'il manage
- Un employé : Le calcul est fait pour lui-même.

## • PAR UN CRON

Si l'utilisation des CRONS est activée, un cron est exécuté une fois par jour.

| Pr                                                                                                    | oieOtOr 🐘 🔬                                                                        | Administrat                       | ion                                                                                                    |
|----------------------------------------------------------------------------------------------------|------------------------------------------------------------------------------------|-----------------------------------|----------------------------------------------------------------------------------------------------|
| Menu                                                                                                    |                                                                                    | • Traitements en tâche            | de fond                                                                                                    |
| Absi     Grg:     Grg: | ience réglementée<br>janisations<br>« d'activités<br>jets<br>zuments<br>vail<br>vi | statut du cron : ·                | en cours d'exécution<br>Temporisation de génération des alertes = 30 secondes<br>Temporisation de génération des alertes = 30 secondes<br>Temporisation des imports automatiques = 60 secondes<br>Temporisation des checks pour les droits acquis<br>Erne d'administration des checks pour les droits acquis<br>Envoi d'emails groupés<br>Ermails entrants<br>arrêter |
| 🗉 🔎 Exig                                                                                                    | gences et tests                                                                    | Chvoyer une alerte im             |                                                                                                    |
| 🗉 📸 Fina                                                                                                    | ancier                                                                             | destinataires :<br>date d'envoi : | tous les utilisateurs                                                                                                    |
| 🗉 🧖 Plan                                                                                                    | n de gestion des risques                                                           | type :                            | information                                                                                                    |
| 💌 💷 Pilot                                                                                                    | tage                                                                               | titre :                           |                                                                                                    |
| 🗉 👚 Ges                                                                                                    | stion de configuration                                                             | message :                         |                                                                                                    |
| 🗉 🧰 Outi                                                                                                    | bils                                                                               |                                   | envoyer                                                                                                    |
| 🗈 🔇 Para                                                                                                    | amètres environnementaux                                                           | • Cotton dos comovios             |                                                                                                    |
| 🔳 靴 Con                                                                                                    | ntrôles & Automatismes                                                             | Gestion des connexion             | 15                                                                                                    |
| 🔹 🥕 Para                                                                                                    | amètres                                                                            | connexions actives : 7            | 2                                                                                                    |
| \star 🐲 Hab                                                                                                    | bilitations                                                                        |                                   | occonnecter tous les utilisateurs                                                                                                    |
| 👋 Ada                                                                                                    | ministration •                                                                     | statut application :              | ouverte                                                                                                    |

Le fonctionnement est le suivant :

Pour chaque employé et chaque type d'absence :

1. Si la période d'acquisition est atteinte :

Crée un nouveau droit acquis pour la période actuelle

2. Si la durée de validité est atteinte :

Passe le temps restant à 0 et clos le droit acquis correspondant

3. Si le délai d'acquisition est atteint :

Calcul les nouveaux jours acquis et modifie la quantité et le reste pour le droit acquis en cours (quantité) en fonction du résultat obtenu.

# UTILISATION - DROITS ACQUIS

Les droits acquis sont présentés dans un écran standard 'ProjeQtOr' :

|                                             |                                  |                             |            | Théoriquement, n'est pas ut<br>En effet, les droits acquis s<br>automatiquement créés par le moo<br>l'intermédiaire des CRON ou au l | ile.<br>ont<br>dule (par<br>login de             |
|---------------------------------------------|----------------------------------|-----------------------------|------------|----------------------------------------------------------------------------------------------------|--------------------------------------------------|
| ProieOtOr a                                 | 🔊 🧐 Absences - Droits acquis 🛛 🔞 | type                        | •          | l'employée ou de son manageur o                                                                                                    | actuel) 📙 🖪 🔂 🕼 🚺 montrer les éléments clos (    |
|                                             | 2 id employé                     | type                        | date début | date fin                                                                                                    | quantité clos dernière mise à jour               |
| Absence réglementée                         | 221 🔥 AVE                        | RTT                         | 01/01/2018 | 31/12/2018                                                                                                    | 9.0 2018-10-02                                   |
| Calendrier des absences                     | 220 🕢 AVE                        | AM                          |            |                                                                                                    |                                                  |
| Absences Réglementées                       | 219 AVE                          | Congés Payés                | 01/06/2018 | 31/05/2019                                                                                                    | 27.0 2018-08-03                                  |
| Absences - Droits acquis 🔸                  | 218 QVE                          | RTT                         | 01/01/2018 | 31/12/2018                                                                                                    | 9.0 2018-10-02                                   |
| Employés                                    | 217 QVE                          | AM                          |            |                                                                                                    |                                                  |
| Contrat de travail     Manageur, d'absences | 216 <b>Q</b> QVE                 | Congés Payés                | 01/06/2018 | 31/05/2019 (I e:                                                                                                    | st possible d'initialiser les droits acquis à )3 |
| Tableau de bord des manageurs               | 215 <b>1</b> TPN                 | RTT                         | 01/01/2018 | 31/12/2018                                                                                                    | partir des valeurs contractuelles                |
| Paramètres des absences réglementées        | 214 TPN                          | AM                          |            |                                                                                                    |                                                  |
| Type d'absences                             | 213 TPN                          | Congés Pavés                | 01/06/2018 | 31/05/2019                                                                                                    | .0 2018-09-03                                    |
| 🧓 Type de contrat de travail                |                                  |                             |            |                                                                                                    |                                                  |
| - 👬 Raison de fin de contrat de travail     | Droit acquis #219                |                             |            |                                                                                                    | Fichier ettaché<br>Jacor les fichien (c)         |
| 🗉 🚔 Travail                                 | * Description                    |                             | * Traitem  | ent 🛛                                                                                                    |                                                  |
| 🗉 💽 Suivi                                   | id: # 219                        |                             |            | Initialisation avec les valeurs cont                                                                                                 | tractuelles                                      |
| Dutils                                      | employé 🔕 AVE                    |                             | -          | date début : 01/06/2018                                                                                                    | Date de début d'acquisition des droits           |
| raianet es                                  | type d'absence : Conges Payes    |                             | •          | date fin : 31/05/2019                                                                                                    |                                                  |
|                                             |                                  | Quantité acquise sur la pér | iode 🗩     | quantite : 27                                                                                                    | Date de fin d'acquisition des droits             |
|                                             |                                  | 7                           | demière    | e mise à jour : 03/08/2018                                                                                                    |                                                  |
| 0 Notifications non lues                    | Type d'absence                   | J                           |            | clos :                                                                                                    |                                                  |
|                                             |                                  |                             |            | Nombre de jours pouvant e<br>utilisés                                                                                                | encore être                                      |

Dans la plupart des cas, la modification d'un droit acquis n'est pas utile. En effet, les valeurs sont calculées automatiquement soit par l'intermédiaire des CRONs ou au login de l'employé ou se son manageur actuel.

Les modifications sont faites pour forcer des valeurs (ex : Droits à absence spéciale qui ne peuvent être exprimés à travers des valeurs de règle d'acquistion ou de règle spéciale.

Ex : Un CP supplémentaire pour un employé ayant plus de 3 enfants.

Dans ce cas, il est recommandé de faire une initialisation des valeurs contractuelles puis à partir de ces valeurs, d'ajouter, supprimer des quantités.

## UTILILSATION - TABLEAU DE BORD

Un tableau de bord est présenté pour les manageurs d'absence :

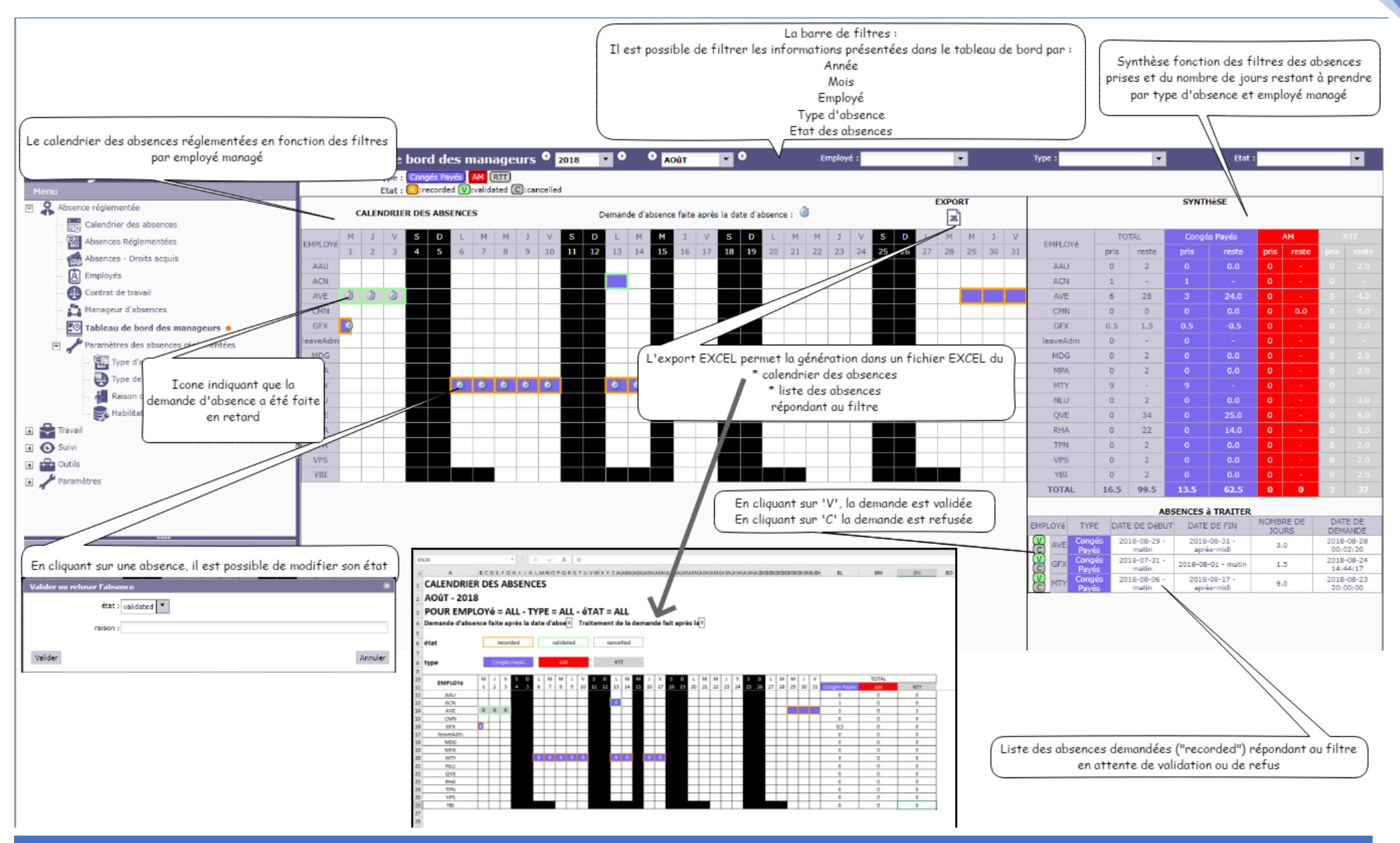

# LE CALENDRIER

ProjeQtOr propose un calendrier pour stocker les jours chômés d'une année :

| Calendriers                                             | sta            | nda            | rds            |                |                |                |                | i              | d 🤇            | _                 |                   | nom               | Ċ                       | _                        |                   |                   |                   |                   |                   |                   |                   |                   |                   |                   |                   |                   |                   |                   |            |            |            |
|---------------------------------------------------------|----------------|----------------|----------------|----------------|----------------|----------------|----------------|----------------|----------------|-------------------|-------------------|-------------------|-------------------------|--------------------------|-------------------|-------------------|-------------------|-------------------|-------------------|-------------------|-------------------|-------------------|-------------------|-------------------|-------------------|-------------------|-------------------|-------------------|------------|------------|------------|
|                                                         |                |                |                |                |                |                |                |                |                |                   |                   |                   |                         |                          |                   |                   |                   |                   |                   |                   |                   |                   |                   |                   |                   |                   |                   |                   |            |            |            |
| 1                                                       | defa           | ult            |                |                |                |                |                |                |                |                   |                   |                   |                         |                          |                   |                   |                   |                   |                   |                   |                   |                   |                   |                   |                   |                   |                   |                   |            |            |            |
|                                                         |                |                |                |                |                |                |                |                |                |                   |                   |                   |                         |                          |                   |                   |                   |                   |                   |                   |                   |                   |                   |                   |                   |                   |                   |                   |            |            |            |
|                                                         |                |                |                |                |                |                |                |                |                |                   |                   |                   |                         |                          |                   |                   |                   |                   |                   |                   |                   |                   |                   |                   |                   |                   |                   |                   |            |            |            |
|                                                         |                |                |                |                |                |                |                |                |                |                   |                   |                   |                         |                          |                   |                   |                   |                   |                   |                   |                   |                   |                   |                   |                   |                   |                   |                   |            |            |            |
|                                                         |                |                |                |                |                |                |                |                |                |                   |                   |                   |                         |                          |                   |                   |                   |                   |                   |                   |                   |                   |                   |                   |                   |                   |                   |                   |            |            |            |
|                                                         |                |                |                |                |                |                |                |                |                |                   |                   |                   |                         |                          |                   |                   |                   |                   |                   |                   |                   |                   |                   |                   |                   |                   |                   |                   |            |            |            |
| 7 Calendrier                                            | stan           | dar            | d #            | 1 -            | def            | ault           |                |                |                |                   |                   |                   |                         |                          |                   |                   |                   |                   |                   |                   |                   | 6                 |                   |                   | <b>}</b> [        |                   | È                 | っ                 | Ŵ          | ¢          |            |
| - Description                                           |                |                |                |                |                |                |                |                |                |                   |                   |                   |                         |                          |                   |                   |                   |                   |                   |                   | -                 | Anné              | e                 |                   |                   |                   |                   |                   |            |            |            |
| id :                                                    | # 1            |                |                |                |                |                |                |                |                |                   |                   |                   |                         |                          |                   |                   |                   |                   |                   |                   |                   | 201               | 8 🗘               |                   |                   |                   |                   |                   |            |            |            |
| nom :                                                   | defau          | lt             |                |                |                |                |                |                |                |                   |                   |                   |                         |                          |                   |                   |                   |                   |                   |                   |                   |                   |                   |                   |                   |                   |                   |                   |            |            |            |
| clos :                                                  | $\cap$         |                |                |                |                |                |                |                |                |                   |                   |                   |                         |                          |                   |                   |                   |                   |                   |                   |                   |                   |                   |                   |                   |                   |                   |                   |            |            |            |
| cios .                                                  | 0              |                |                |                |                |                |                |                |                |                   |                   |                   |                         |                          |                   |                   |                   |                   |                   |                   |                   |                   |                   |                   |                   |                   |                   |                   |            |            |            |
| ▼ Jours du calendrier                                   |                |                |                |                |                |                |                |                |                |                   |                   |                   |                         |                          |                   |                   |                   |                   |                   |                   |                   |                   |                   |                   |                   |                   |                   |                   |            |            |            |
| ▼ Jours du calendrier                                   |                |                |                |                |                |                |                |                |                |                   |                   |                   | 20                      | )18                      |                   |                   |                   |                   |                   |                   |                   |                   |                   |                   |                   |                   |                   |                   |            |            |            |
| Jours du calendrier                                     | L1             | М2             | мз             | J4             | √5             | 56             | D7             | L8             | м9             | M10               | J11               | V12               | 20<br>513               | 018<br>D14               | L15               | м16               | M17               | J18               | V19               | 520               | D21               | L22               | м23               | M24               | J25               | V26               | 527               | D28               | L29        | м30        | M31        |
| → Jours du calendrier<br>Janvier<br>Février             | L1<br>J1       | M2<br>V2       | M3<br>53       | J4<br>D4       | ∨5<br>L5       | S6<br>M6       | D7<br>M7       | L8<br>J8       | м9<br>\/9      | M10<br>510        | J11<br>D11        | V12<br>L12        | 20<br>513<br>M13        | 018<br>D14<br>M14        | L15<br>J15        | M16<br>V16        | M17<br>517        | J18<br>D18        | V19<br>L19        | 520<br>M20        | D21<br>M21        | L22<br>J22        | M23<br>V23        | M24<br>524        | J25<br>D25        | V26<br>L26        | 527<br>M27        | D28<br>M28        | L29        | м30        | M31        |
| Jours du calendrier      Janvier      Février      Mars | L1<br>J1<br>J1 | M2<br>V2<br>V2 | M3<br>53<br>53 | J4<br>D4<br>D4 | V5<br>L5<br>L5 | 56<br>M6<br>M6 | D7<br>M7<br>M7 | L8<br>J8<br>J8 | M9<br>V9<br>V9 | M10<br>510<br>510 | J11<br>D11<br>D11 | V12<br>L12<br>L12 | 20<br>513<br>M13<br>M13 | D18<br>D14<br>M14<br>M14 | L15<br>J15<br>J15 | M16<br>V16<br>V16 | M17<br>S17<br>S17 | J18<br>D18<br>D18 | V19<br>L19<br>L19 | 520<br>M20<br>M20 | D21<br>M21<br>M21 | L22<br>J22<br>J22 | M23<br>V23<br>V23 | M24<br>524<br>524 | J25<br>D25<br>D25 | V26<br>L26<br>L26 | 527<br>M27<br>M27 | D28<br>M28<br>M28 | L29<br>J29 | M30<br>V30 | M31<br>S31 |

Ce calendrier a été modifié afin de faciliter l'intégration des jours chômés.

ODULE ABSCENCE REGLEMENTEE